### MANUAL DE UTILIZAÇÃO DO BC IMPORT (IMPORTAÇÃO DE DADOS)

#### 1 – VISUALIZAÇÃO DO LAYOUT

a) Clicar na aba "Arquivo" no cabeçalho do sistema, escolher a opção "Bc Import – Importação de Dados" abaixo imagens:

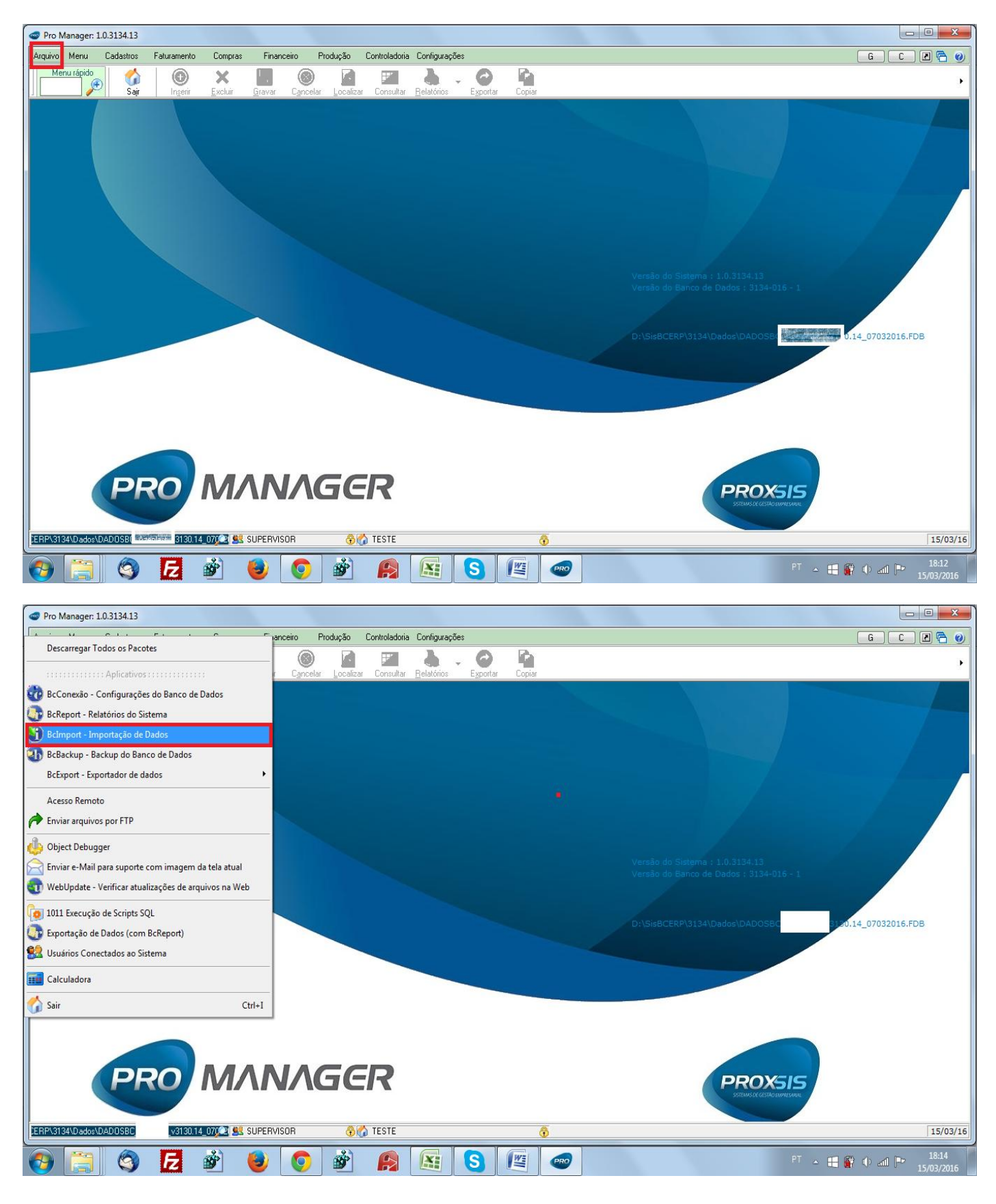

b) Na mensagem para Fechar o sistema clicar em "Não", após aparece o caminho do banco de dados padrão "NÃO ALTERAR", clicar em "Avançar":

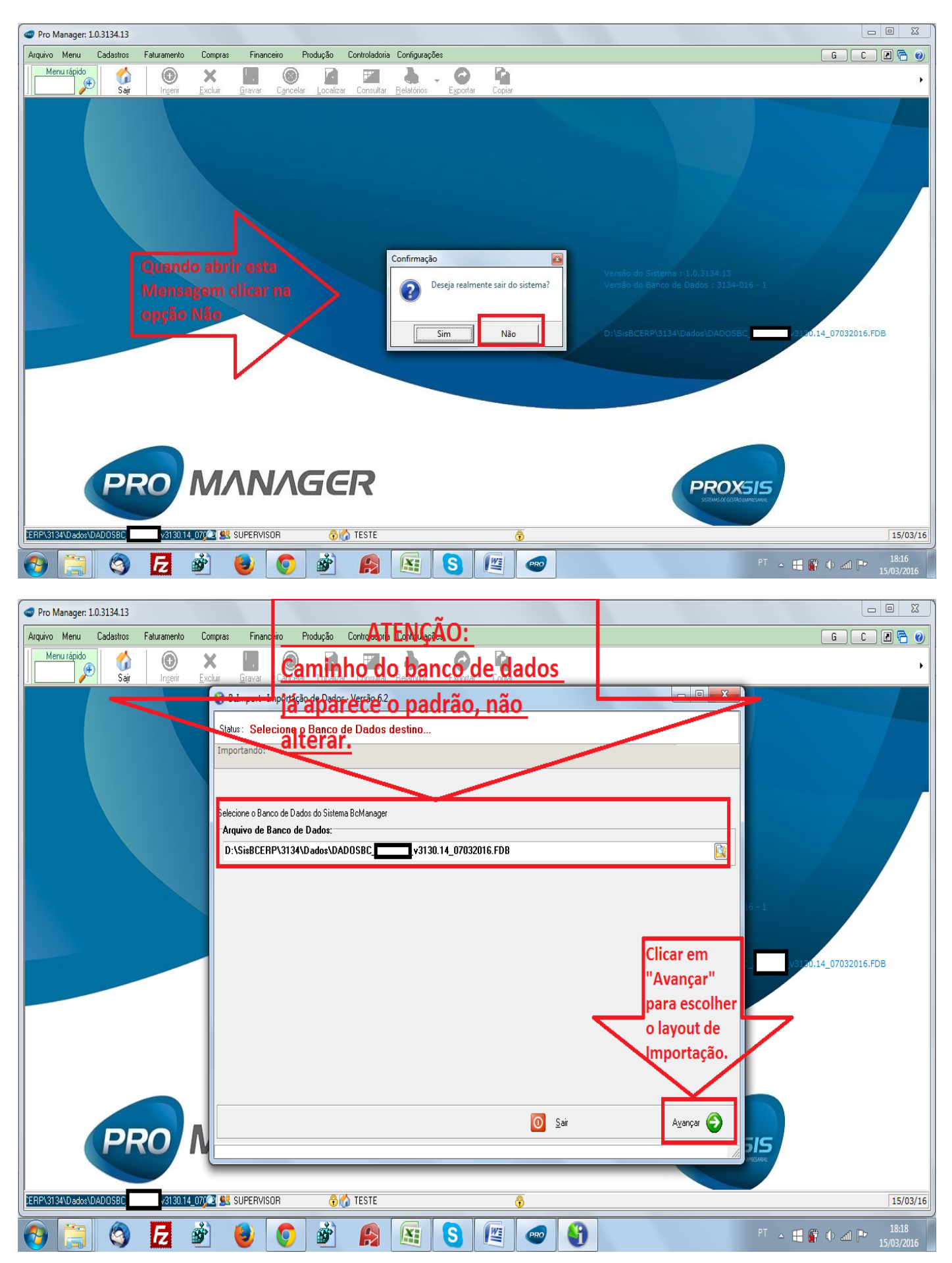

c) Escolher o Layout a ser utilizado conforme o módulo que deseja importar os dados, conforme o exemplo o módulo que desejo Importar os dados é o 7289, por isso vou utilizar o Layout i7289.1:

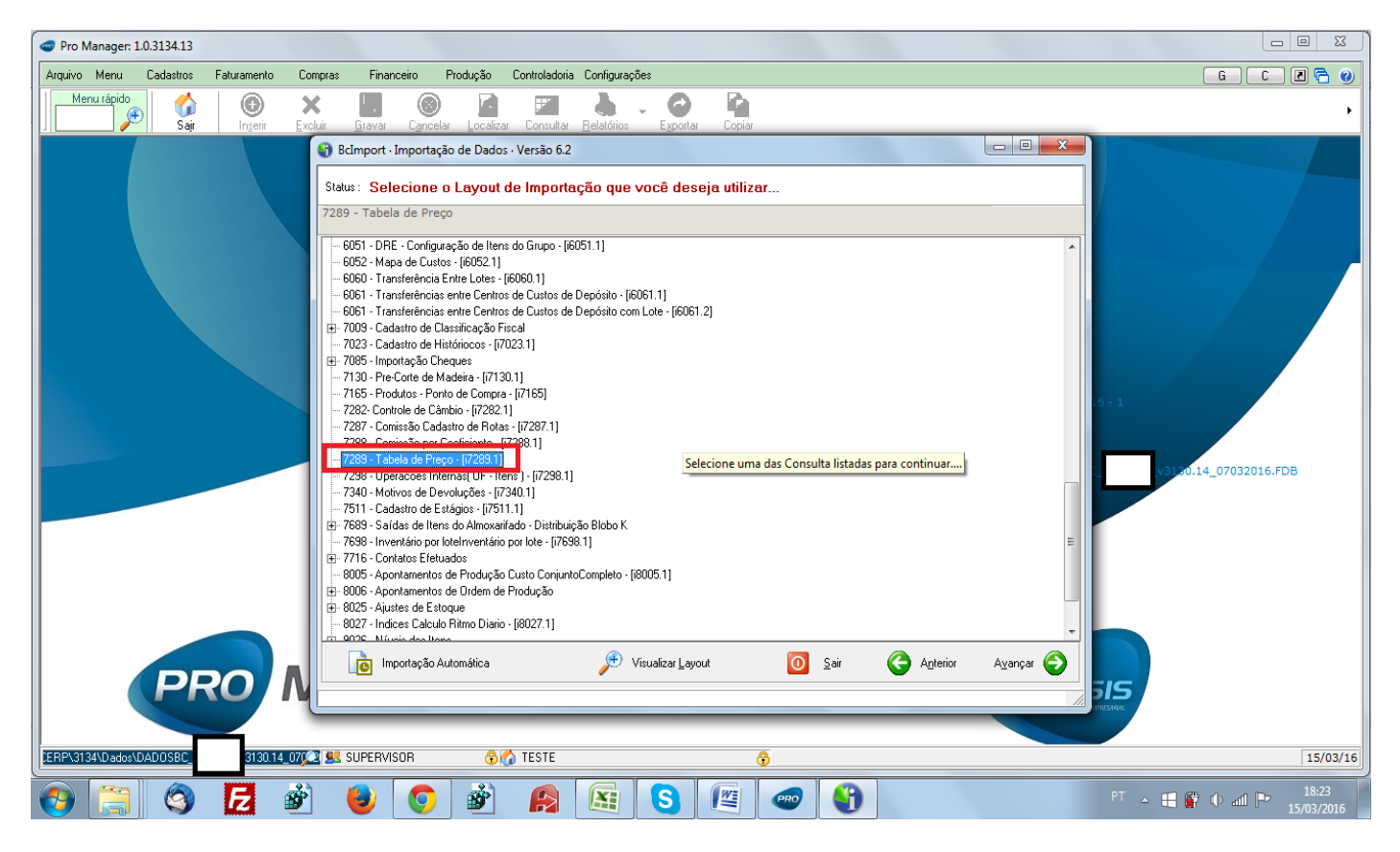

 d) Quando não se conhece o layout de importação, clicar na opção "Visualizar Layout", se necessário clicar em Exportar para salvar o layout em Excel com o objetivo de montar o "Arquivo de Importação":

| < Pro Manager: 1.0.3134.13                 |                                                                                     |                                               |                                       |
|--------------------------------------------|-------------------------------------------------------------------------------------|-----------------------------------------------|---------------------------------------|
| Arquivo Menu Cadastros Faturamento Compras | Financeiro Produção Controladoria Configurações                                     |                                               | G C Z 🗟 🥑                             |
| Menu rápido 🔥 🛞 🗙                          |                                                                                     | a ia                                          |                                       |
| Saji Ingerir <u>E</u> xcluir               | Prover Canadar Loostan Consultar Polatérico Eur                                     | outer Conine                                  |                                       |
| •                                          | Visualização do Layout de Importação                                                | L                                             |                                       |
|                                            | Layout:                                                                             | 7289 - Tabela de Preço                        |                                       |
|                                            | Coluna 🛆 Descrição                                                                  | Tipo Tamanho Requerido Campo Chave Observa    |                                       |
| 72                                         | 1 Filial                                                                            | INTEGER V                                     |                                       |
|                                            | 60 2 Código Tabela                                                                  | INTEGER 🛛 🔽                                   |                                       |
|                                            | 60 3 Descrição                                                                      | VARCHAR 30                                    |                                       |
|                                            | 60 4 Data Inicial                                                                   | DATE                                          |                                       |
|                                            | 60 5 Data Final                                                                     | DATE E                                        |                                       |
|                                            | 60 6 Código Item                                                                    | INTEGER 🔽                                     |                                       |
|                                            | 70 7 SubCódigo                                                                      | VARCHAR 25 7                                  |                                       |
|                                            | 70 8 r r eus<br>71 72<br>72 72<br>73 75<br>76 76<br>77 76<br>78 76<br>78 76<br>79 0 | Exportar para<br>Excel Layout<br>clique Aqui. | 6+1<br>                               |
| Se não conhece ainda o lave                |                                                                                     | Imprimir                                      |                                       |
| clique em "Visualizar Layou                | 802 U udee a Laquie Parto Diario - (18027. 1)                                       | Ŧ                                             |                                       |
| linhas onde cada uma corre                 | sponde a uma                                                                        |                                               |                                       |
|                                            | Importação Automática                                                               | r Layout 🔟 Sair 🕞 Anterior Avançar 🌍          |                                       |
| coluna do Arquino narimpo                  | rtação que                                                                          |                                               | 515                                   |
| será utilizado mais a frente               |                                                                                     | 14                                            | REPERTAN                              |
|                                            |                                                                                     |                                               |                                       |
| 20012410-dov10AD0200                       | SUPERVISOR 👌 🥎 TESTE                                                                | •                                             | 15/03/16                              |
| 🗿 📜 🥥 🗗 💣                                  | 🕘 🔏 谢 🚱 💽                                                                           |                                               | PT 🔺 🚼 🎬 🜵 .nll 🏴 18:25<br>15/03/2016 |

# 2 – PREPARAÇÃO DO ARQUIVO DE IMPORTAÇÃO

 a) Montar o "Arquivo de Importação" onde cada linha do Layout corresponde a uma coluna no Arquivo, observar na visualização do layout os campos marcados como "Requerido" e "Campo Chave" na imagem anterior onde é obrigatório conter dados:

|                                                                    | ) • (2 •                                                     | •                                                                                                    |                                                                             |                                             |                                                                                  |                              | Pas                                                           | ta1 - Microso                                                    | oft Excel                                                                            |                                 |                                                      |                           |                                     |                             |          |                                 |                                   | o X                                    |
|--------------------------------------------------------------------|--------------------------------------------------------------|----------------------------------------------------------------------------------------------------|-----------------------------------------------------------------------------|---------------------------------------------|----------------------------------------------------------------------------------|------------------------------|---------------------------------------------------------------|------------------------------------------------------------------|--------------------------------------------------------------------------------------|---------------------------------|------------------------------------------------------|---------------------------|-------------------------------------|-----------------------------|----------|---------------------------------|-----------------------------------|----------------------------------------|
| Início                                                             | o Ins                                                        | erir Layout da Página                                                                                                    | Fórmulas                                                                    | Dados Revi                                  | isão Exit                                                                        | pição Su                     | plementos                                                     |                                                                  |                                                                                      |                                 |                                                      |                           |                                     |                             |          |                                 | (                                 | ) _ = ×                                |
| Colar<br>Área de Transf.                                           |                                                              | libri • 11 • A<br>( I § • ⊞ • 🖄 •<br>Fonte                                                                                |                                                                             |                                             | Quebrar T<br>Mesclar e                                                           | exto Automa<br>Centralizar → | ticamente<br>G                                                | Geral<br>∰ ▼ %<br>Núme                                           | ▼<br>000 000 000                                                                     | Formataçã<br>Condiciona         | io Forma<br>al * como Tal<br>Estilo                  | tar Estilo<br>bela - Célu | os de<br>ila *                      | rir Excluir                 | Formatar | ∑ AutoSoma Preencher ∠ Limpar * | Classifica<br>e Filtrar<br>Edicão | Localizar e<br>Selecionar*             |
| G6                                                                 |                                                              | ▼ () f×                                                                                                    |                                                                             |                                             |                                                                                  |                              |                                                               | (                                                                | ,                                                                                    | (                               |                                                      |                           |                                     |                             |          |                                 |                                   | *                                      |
| A<br>1 FILIAL CC<br>2 1<br>3 1<br>4                                | B<br>DD TABE                                                 | C<br>LA DESCRIÇÃO<br>1 SEM TABELA PRECO<br>2 TESTE                                                                        | D<br>DATA INICIAL<br>15/03/2016<br>01/01/2016                               | E<br>DATA FINAL<br>31/12/2016<br>31/12/2016 | F<br>CÓD ITEM<br>7979<br>7979                                                    | G<br>SUBCÓDIG                | H<br>O PREÇO<br>0 10,00<br>0 12,00                            |                                                                  | J                                                                                    | К                               | L                                                    | Μ                         | N                                   | 0                           | P        | Q                               | R                                 | S                                      |
| 5<br>6<br>7<br>8<br>9<br>10<br>11<br>12<br>13                      | Área d                                                       | Início Inserir La<br>Verdana<br>Iolar J<br>Tansfer                                                                        | ayout da Página<br>× 8 × 4<br>• • 1 = • 2 • • • • • • • • • • • • • • • • • | Layout 728<br>Fórmulas                      | 89 - Tabela de<br>Dados<br>= = 종아<br>를 클 같 년<br>Alinhamento                      | e Preço (Mo<br>Revisão       | do de Com<br>Exibição<br>Geral<br>I ~ %<br>5,8 \$00<br>Número | patibilidade]<br>Supleme<br>© I Fr<br>000 Fr<br>5 Es             | - Microsoft E<br>ntos<br>ormatação Cor<br>ormatar como<br>stilos de Célula<br>Estilo | xcel<br>ndicional *<br>Tabela * | ana Inserir<br>ana Excluir<br>ana Formata<br>Células | ×<br>×<br>ar ×<br>2×      | Classificar<br>e Filtrar *<br>Ediçã | Cocalizar e<br>Selecionar y |          |                                 |                                   |                                        |
| 14<br>15<br>16                                                     | 1 (                                                          | B1  Coluna                                                                                                    | fx Deso<br>B<br>Descrição                                                   | crição                                      | (<br>Ti                                                                          | C<br>po                      | D<br>Tamanho                                                  | E<br>Requerido                                                   | F<br>Campo Cha                                                                       | ave Observ                      | ações                                                | G                         |                                     | Н                           | *        |                                 |                                   |                                        |
| 17<br>18<br>19<br>20<br>21<br>22<br>23<br>24<br>25<br>If ← → ▶ P P | 2<br>3<br>4<br>5<br>6<br>7<br>8<br>9<br>10<br>11<br>12<br>13 | 1 Filial<br>2 Código Tabela<br>3 Descrição<br>4 Data Inicial<br>5 Data Inicial<br>6 Código Item<br>7 SubCódigo<br>8 Preço |                                                                             |                                             | INTEGER<br>INTEGER<br>VARCHAR<br>DATE<br>DATE<br>INTEGER<br>VARCHAR<br>DOUBLE PI | RECISION                     | 25                                                            | True<br>True<br>False<br>False<br>False<br>True<br>True<br>False | True<br>True<br>False<br>False<br>False<br>True<br>True<br>False                     |                                 |                                                      |                           |                                     |                             |          |                                 |                                   | ······································ |
|                                                                    |                                                              | la 🔁 💰                                                                                                    | ) 🎒                                                                         |                                             | <b>Š</b>                                                                         |                              |                                                               | SI                                                               |                                                                                      |                                 |                                                      |                           |                                     |                             | PT 🛌     |                                 | al P .                            | 18:39                                  |

 b) Salvando "Arquivo de Importação", excluir as planilhas não utilizadas, e depois salvar em Excel e em TXT (arquivo de Texto separado por tabulação) para Importar, instruções conforme a sequencia das imagens a seguir:

| C. J. "        | (° -  | ) =      |                   |                      |                |        |      |         |               |              | Past   | a1 - Micros      | oft Excel |            |                             |                         |                            |              |             |        |           |                            | • ×                         |    |
|----------------|-------|----------|-------------------|----------------------|----------------|--------|------|---------|---------------|--------------|--------|------------------|-----------|------------|-----------------------------|-------------------------|----------------------------|--------------|-------------|--------|-----------|----------------------------|-----------------------------|----|
| Início         | Inse  | rir      | Layout            | da Página            | Fórmula        | s Dado | S    | Revisão | Exibiçã       | o Suple      | mentos |                  |           |            |                             |                         |                            |              |             |        |           | (                          | ) _ 🗖 🤉                     | x  |
|                | Ca    | libri    | Ŧ                 | 11 • A               | A =            | = =    | ≫⁄~~ | ₫ Q     | uebrar Texto  | o Automatica | mente  | Geral            |           | -          | <u>S</u>                    |                         |                            |              | 7           |        | Σ AutoSom | 2                          | A                           |    |
| Colar 🚽        | N     | I        | <u>s</u> -        | ] - <mark>(</mark> ) | <u>A</u> -   ≣ | = =    | <    | M E     | lesclar e Cen | tralizar ×   |        | <del>9</del> • % | 000       | ,00<br>≯,0 | Formatação<br>Condicional * | Formatar<br>como Tabela | Estilos de<br>a + Célula + | Inserir<br>* | Excluir For | rmatar | Limpar *  | Classificar<br>e Filtrar * | Localizar e<br>Selecionar 1 | -  |
| Área de Transf | 6     |          | Fonte             | e                    | G.             |        |      | Alinham | iento         |              | G.     | Núm              | ero       | Γų.        |                             | Estilo                  |                            |              | Células     |        |           | Edição                     |                             |    |
| A1             |       | •        | ()                | f <sub>x</sub>       |                |        |      |         |               |              |        |                  |           |            |                             |                         |                            |              |             |        |           |                            |                             | ¥  |
| A              | В     |          | С                 | D                    | E              | F      |      | G       | Н             | 1            | J      | K                |           | L          | М                           | N                       | 0                          | Р            | Q           | F      | s S       | Т                          | U                           | _  |
| 1              |       |          |                   |                      |                |        |      |         |               |              |        |                  |           |            |                             |                         |                            |              |             |        |           |                            |                             | I  |
| 2              |       |          |                   |                      |                |        |      |         |               |              |        |                  |           |            |                             |                         |                            |              |             |        |           |                            |                             |    |
| 3              |       |          |                   |                      |                |        |      |         |               |              |        |                  |           |            |                             |                         |                            |              |             |        |           |                            | _                           |    |
| 4              |       |          |                   |                      |                |        |      |         |               |              |        |                  |           |            |                             |                         |                            |              |             |        |           |                            |                             |    |
| 5              |       |          |                   |                      |                |        |      |         |               |              |        |                  |           |            |                             |                         |                            |              |             |        |           |                            |                             |    |
| 6              |       |          |                   |                      |                |        |      |         |               |              |        |                  |           |            |                             |                         |                            |              |             |        |           |                            |                             |    |
| 7              |       |          |                   |                      |                |        |      |         |               |              |        |                  |           |            |                             |                         |                            |              |             |        |           |                            |                             |    |
| 8              |       |          |                   |                      |                |        |      |         |               |              |        |                  |           |            |                             |                         |                            |              |             |        |           |                            |                             |    |
| 9              |       |          |                   |                      |                |        |      |         |               |              |        |                  |           |            |                             |                         |                            |              |             |        |           |                            |                             |    |
| 10             |       |          |                   |                      |                |        |      |         |               |              |        |                  |           |            |                             |                         |                            |              |             |        |           |                            |                             |    |
| 12             |       |          |                   |                      |                |        |      |         |               |              |        |                  |           |            |                             |                         |                            |              |             |        |           |                            |                             |    |
| 13             |       |          |                   |                      |                |        |      |         |               |              |        |                  |           |            |                             |                         |                            |              |             |        |           |                            |                             |    |
| 14             |       |          |                   |                      |                |        |      |         |               |              |        |                  |           |            |                             |                         |                            |              |             |        |           |                            |                             |    |
| 15             | ſ     | _        |                   |                      |                | 1      |      |         |               |              |        |                  |           |            |                             |                         |                            |              |             |        |           |                            |                             |    |
| 16             |       |          | Inserir           |                      |                |        |      |         |               |              |        |                  |           |            |                             |                         |                            |              |             |        |           |                            |                             |    |
| 17             |       |          | Excluir           |                      |                |        |      |         |               |              |        |                  |           |            |                             |                         |                            |              |             |        |           |                            |                             |    |
| 18             |       |          | Re <u>n</u> omear |                      |                |        |      |         |               |              |        |                  |           |            |                             |                         |                            |              |             |        |           |                            |                             |    |
| 19             |       |          | Mover ou          | copiar               |                |        |      |         |               |              |        |                  |           |            |                             |                         |                            |              |             |        |           |                            |                             |    |
| 20             |       | <b>P</b> | Exibir Cód        | igo                  |                |        |      |         |               |              |        |                  |           |            |                             |                         |                            |              |             |        |           |                            |                             |    |
| 21             |       | <b>.</b> | Proteger F        | lanilha              |                |        |      |         |               |              |        |                  |           |            |                             |                         |                            |              |             |        |           |                            |                             |    |
| 22             |       |          | Cor da <u>G</u> u | ia                   | •              |        |      |         |               |              |        |                  |           |            |                             |                         |                            |              |             |        |           |                            |                             |    |
| 23             |       |          | <u>O</u> cultar   |                      |                |        |      |         |               |              |        |                  |           |            |                             |                         |                            |              |             |        |           |                            |                             | Î  |
| 24             |       |          | Reexibir          |                      |                |        |      |         |               |              |        |                  |           |            |                             |                         |                            |              |             |        |           |                            |                             |    |
| 25             |       |          | Seleciona         | Todas as Pla         | nilhas         |        |      |         |               |              |        |                  |           |            |                             |                         |                            |              |             |        |           |                            | Y                           | •  |
| I              | 1 P., |          |                   |                      |                |        |      |         |               |              |        |                  |           |            |                             |                         |                            | _            |             |        |           |                            |                             |    |
| Pronto         | 11    | ~        |                   |                      |                |        | 1    | 100     |               |              |        | )[               | )r        |            |                             |                         |                            |              |             |        | UU 100%   | 0                          | y (t                        | Đ) |
| 🌝 🔚            |       | 0        |                   | 1 💣                  | ] (            |        |      | Ť       |               |              |        | <b>S</b>         | 200       | 0          |                             |                         |                            |              |             |        | 🗄 😭 🔶     | ad 🏴 👔                     | 08:59<br>5/03/2016          |    |

|                                                                                                    | Pastal - Microsoft Excel                                                                                                    |                                                                                                    |                                                                                                    |                                                                                                   |                                |                       |                   |         |          |                  |                         |                      |                                           |                                    |                  |                       |                                                                           |                                                                                                    |                                     |                                                                                                    |   |
|----------------------------------------------------------------------------------------------------|----------------------------------------------------------------------------------------------------|----------------------------------------------------------------------------------------------------|----------------------------------------------------------------------------------------------------|---------------------------------------------------------------------------------------------------|--------------------------------|-----------------------|-------------------|---------|----------|------------------|-------------------------|----------------------|-------------------------------------------|------------------------------------|------------------|-----------------------|---------------------------------------------------------------------------|----------------------------------------------------------------------------------------------------|-------------------------------------|----------------------------------------------------------------------------------------------------|---|
| U                                                                                                    |                                                                                                    | ŕ                                                                                                    |                                                                                                    |                                                                                                   |                                |                       |                   | Suple   | ementos  |                  |                         |                      |                                           |                                    |                  |                       |                                                                           |                                                                                                    | (                                   | 0 - 🗖                                                                                                    | x |
|                                                                                                    | Novo                                                                                                    | Salvar uma c                                                                                                    | ópia do docum                                                                                                    | ento                                                                                              |                                |                       |                   | omatica | amente   | Geral            | +                       |                      |                                           |                                    |                  | *                     | 1-1-1                                                                     | Σ AutoSoma                                                                                               | • A                                 | <u>á</u>                                                                                                    |   |
|                                                                                                    | Abrir                                                                                                    | Pasta<br>Salva                                                                                                    | a de Trabalho do<br>r o arquivo com                                                                                                    | o E <u>x</u> cel<br>o uma Pasta d                                                                 | de Trabalho d                  | o Excel.              |                   | tar *   |          | <b>∰</b>         | 000, 0,*<br>0,* 00, 000 | Formata<br>Condition | ção Forma                                 | atar Estilos                       | de Inser         | ir Excluir            | Formatar                                                                  | Preencher                                                                                                | Classifica                          | r Localizar (                                                                                                    |   |
|                                                                                                    | <u>7</u> 011                                                                                                    | R Pasta                                                                                                    | a de Trabalho Ha                                                                                                    | abilitada para                                                                                    | Macro do Ex                    | cel                   |                   |         | G.       | Núm              | ero 🕼                   | Condicion            | Estilo                                    | bela * Celula                      |                  | Células               |                                                                           | CZ cimpar                                                                                                | Edição                              | Selecionar                                                                                                    |   |
|                                                                                                    | <u>S</u> alvar                                                                                                    | Salva<br>XML e                                                                                                    | a pasta de trab<br>e habilitado par                                                                                                    | alho no forma<br>a macro.                                                                         | ato de arquiv                  | o com base en         | n                 |         |          |                  |                         |                      |                                           |                                    |                  |                       |                                                                           |                                                                                                    |                                     |                                                                                                    | 1 |
|                                                                                                    | Salvar como                                                                                                    | Pasta                                                                                                    | a de Trabalho <u>B</u> i                                                                                                    | nária do Excel                                                                                    | 1                              | and the first of the  |                   | DIGO    | H        | 1                | J                       | K                    | L                                         | М                                  | N                | 0                     | Р                                                                         | Q                                                                                                    | R                                   | S                                                                                                    | - |
|                                                                                                    | 201101 20110                                                                                                    | otimi:                                                                                                    | a pasta de trab<br>zado para carre                                                                                                    | gamento e sal                                                                                     | ormato de arc<br>Ivamento rápi | julvo binario<br>ido. |                   | 0       | 10,00    |                  |                         |                      |                                           |                                    |                  |                       |                                                                           |                                                                                                    |                                     |                                                                                                    |   |
|                                                                                                    | Imprimir 🔹 🕨                                                                                                    | Pasta<br>Salve                                                                                                    | a de Trabalho do<br>uma cópia da p                                                                                                    | o Excel 97-200<br>Jasta de trabal                                                                 | 13<br>Iho totalmeni            | te compatível (       | com               | 0       | 12,00    |                  |                         |                      |                                           |                                    |                  |                       |                                                                           |                                                                                                    |                                     |                                                                                                    |   |
| <u>_</u>                                                                                                    | Preparar 🕨                                                                                                    | o Exc                                                                                                    | el 97-2003.                                                                                                    | aant                                                                                              |                                |                       |                   |         |          |                  |                         |                      |                                           |                                    |                  |                       |                                                                           |                                                                                                    |                                     |                                                                                                    |   |
| 2                                                                                                    | <u>-</u> reputat                                                                                                    | Salve                                                                                                    | a pasta de trab                                                                                                    | alho no Forma                                                                                     | ato de Docur                   | nento Aberto.         |                   |         |          |                  |                         |                      |                                           |                                    |                  |                       |                                                                           |                                                                                                    |                                     |                                                                                                    |   |
|                                                                                                    | <u>E</u> nviar →                                                                                                    | PDF o                                                                                                    | ou XPS                                                                                                    |                                                                                                   |                                |                       |                   |         |          |                  |                         |                      |                                           |                                    |                  |                       |                                                                           |                                                                                                    |                                     |                                                                                                    |   |
|                                                                                                    | P <u>u</u> blicar •                                                                                                    | ou XF                                                                                                    | ca uma cópia da<br>PS.                                                                                                    | a pasta de trak                                                                                   | balho como u                   | im arquivo PDI        | F                 |         |          |                  |                         |                      |                                           |                                    |                  |                       |                                                                           |                                                                                                    |                                     |                                                                                                    |   |
| - 5                                                                                                    |                                                                                                    | Abre                                                                                                    | o <mark>s Formatos</mark><br>a caixa de diálo                                                                                                    | go Salvar com                                                                                     | no para seleci                 | onar entre too        | ios               |         |          |                  |                         |                      |                                           |                                    |                  |                       |                                                                           |                                                                                                    |                                     |                                                                                                    |   |
|                                                                                                    | <u>F</u> echar                                                                                                    | os tip                                                                                                    | oos de arquivos                                                                                                    | possíveis.                                                                                        |                                |                       |                   |         |          |                  |                         |                      |                                           |                                    |                  |                       |                                                                           |                                                                                                    |                                     |                                                                                                    | 1 |
|                                                                                                    |                                                                                                    |                                                                                                    |                                                                                                    |                                                                                                   | <u>O</u> pções do Ex           | cel 🗙 Sair            | do E <u>x</u> cel |         |          |                  |                         |                      |                                           |                                    |                  |                       |                                                                           |                                                                                                    |                                     |                                                                                                    |   |
| 15                                                                                                    |                                                                                                    |                                                                                                    |                                                                                                    |                                                                                                   |                                |                       |                   |         |          |                  |                         |                      |                                           |                                    |                  |                       |                                                                           |                                                                                                    |                                     |                                                                                                    |   |
| 10                                                                                                    |                                                                                                    |                                                                                                    |                                                                                                    |                                                                                                   |                                |                       |                   |         |          |                  |                         |                      |                                           |                                    |                  |                       |                                                                           |                                                                                                    |                                     |                                                                                                    |   |
| 18                                                                                                    |                                                                                                    |                                                                                                    |                                                                                                    |                                                                                                   |                                |                       |                   |         |          |                  |                         |                      |                                           |                                    |                  |                       |                                                                           |                                                                                                    |                                     |                                                                                                    |   |
| 19                                                                                                    |                                                                                                    |                                                                                                    |                                                                                                    |                                                                                                   |                                |                       |                   |         |          |                  |                         |                      |                                           |                                    |                  |                       |                                                                           |                                                                                                    |                                     |                                                                                                    |   |
| 20                                                                                                    |                                                                                                    |                                                                                                    |                                                                                                    |                                                                                                   |                                |                       |                   |         |          |                  |                         |                      |                                           |                                    |                  |                       |                                                                           |                                                                                                    |                                     |                                                                                                    |   |
| 21                                                                                                    |                                                                                                    |                                                                                                    |                                                                                                    |                                                                                                   |                                |                       |                   |         |          |                  |                         |                      |                                           |                                    |                  |                       |                                                                           |                                                                                                    |                                     |                                                                                                    |   |
| 22                                                                                                    |                                                                                                    |                                                                                                    |                                                                                                    |                                                                                                   |                                |                       |                   |         |          |                  |                         |                      |                                           |                                    |                  |                       |                                                                           |                                                                                                    |                                     |                                                                                                    |   |
| 24                                                                                                    |                                                                                                    |                                                                                                    |                                                                                                    |                                                                                                   |                                |                       |                   |         |          |                  |                         |                      |                                           |                                    |                  |                       |                                                                           |                                                                                                    |                                     |                                                                                                    |   |
| 25                                                                                                    |                                                                                                    |                                                                                                    |                                                                                                    |                                                                                                   |                                |                       |                   |         |          |                  |                         |                      |                                           |                                    |                  |                       |                                                                           |                                                                                                    |                                     |                                                                                                    | - |
|                                                                                                    | 🕨 Plan1 🖓                                                                                                    | 7                                                                                                    |                                                                                                    |                                                                                                   |                                |                       |                   |         |          |                  |                         | ] • [                |                                           |                                    |                  |                       |                                                                           |                                                                                                    |                                     |                                                                                                    | n |
| Pronto                                                                                                    |                                                                                                    | ~ <b>-</b>                                                                                                    | •                                                                                                    |                                                                                                   |                                | <b>4</b> 4            |                   |         |          |                  |                         |                      |                                           | /                                  |                  | _                     |                                                                           |                                                                                                    | 9                                   | 00.00                                                                                                    | J |
| 1                                                                                                    |                                                                                                    | 3) [2                                                                                                    |                                                                                                    | 1                                                                                                 | 0                              | <b>B</b>              |                   | Ľ.      |          | S                |                         | ) 📲                  |                                           |                                    |                  |                       | PT 🔺                                                                      | 🕂 🛱 🔱 .                                                                                                  | all 🏱 1                             | .6/03/2016                                                                                                    |   |
|                                                                                                    |                                                                                                    |                                                                                                    |                                                                                                    |                                                                                                   |                                |                       |                   |         |          |                  |                         |                      |                                           |                                    |                  |                       |                                                                           |                                                                                                    |                                     |                                                                                                    |   |
|                                                                                                    | Para Para Para Para Para Para Para Para                                                                                                    | asta de Trabal                                                                                                    | ho do Excel                                                                                                    |                                                                                                   |                                |                       |                   |         |          | Dror             | off Evcel               |                      |                                           |                                    |                  |                       |                                                                           |                                                                                                    |                                     | o X                                                                                                    |   |
| 💽 Sal                                                                                                    | Ivar como P                                                                                                    | asta de Trabal<br>asta de Trabal                                                                                                    | ho do Excel<br>ho Habilitada p                                                                                                    | ara Macro do                                                                                      | Excel                          |                       |                   |         |          | Cros             | oft Excel               |                      |                                           |                                    |                  |                       |                                                                           |                                                                                                    |                                     |                                                                                                    | × |
| Sal                                                                                                    | lvar como<br>P<br>Bit p                                                                                                    | 'asta de Trabal<br>'asta de Trabal<br>'asta de Trabal<br>'asta de Trabal                                                                                                    | ho do Excel<br>ho Habilitada p<br>ho Binária do E<br>ho do Excel 97-                                                                                                    | ara Macro do<br>xcel<br>2003                                                                      | ) Excel                        |                       |                   |         |          | ) cros           | oft Excel               |                      |                                           |                                    |                  |                       | 1                                                                         |                                                                                                    |                                     | 2 - 0<br>0                                                                                                    | X |
| Sal                                                                                                    | lvar como<br>P<br>P<br>P<br>P<br>P<br>P<br>P<br>P<br>P<br>P<br>P<br>P<br>P<br>P<br>P<br>P<br>P<br>P                                                                                                    | Pasta de Trabal<br>Pasta de Trabal<br>Pasta de Trabal<br>Pasta de Trabal<br>Dados XML<br>Página da Web                                                                                                    | ho do Excel<br>ho Habilitada p<br>ho Binária do E<br>ho do Excel 97-<br>de Arquivo Úni                                                                                                    | ara Macro do<br>xcel<br>2003                                                                      | ) Excel                        |                       |                   |         |          | cros             | oft Excel               |                      |                                           |                                    |                  | •                     |                                                                           | Σ AutoSoma                                                                                               | Č<br>Č                              | 2 - 0<br>- 0<br>- 0                                                                                                    | x |
| Sal                                                                                                    | var como<br>→ Bit<br>panizar → N(p                                                                                                    | Pasta de Trabal<br>Pasta de Trabal<br>Pasta de Trabal<br>Pasta de Trabal<br>Dados XML<br>Página da Web<br>Página da Web                                                                                                    | ho do Excel<br>ho Habilitada p<br>ho Binária do E<br>ho do Excel 97<br>de Arquivo Úni                                                                                                    | ara Macro do<br>xcel<br>2003<br>ico                                                               | ) Excel                        |                       |                   |         |          | cros             | oft Excel               | Formata              | ção Forma                                 | atar Estilos                       | de Inser         | ir Excluir            | Formatar                                                                  | Σ AutoSoma<br>Preencher                                                                                  | Classifica                          | Comparison of the second second se | X |
| Sal                                                                                                    | var como                                                                                                    | lasta de Trabal<br>lasta de Trabal<br>lasta de Trabal<br>lasta de Trabal<br>lados XML<br>lágina da Web<br>lágina da Web<br>Aodelo do Exce<br>Andelo Habilit:                                                                                                    | ho do Excel<br>ho Habilitada p<br>ho Binária do Ei<br>ho do Excel 97-<br>de Arquivo Úni<br>el<br>ado para Macro                                                                                                    | ara Macro do<br>xcel<br>2003<br>ico                                                               | ) Excel                        |                       |                   |         |          | Cros             | oft Excel               | Formata<br>Condicion | ção Forma<br>nal × como Ta                | atar Estilos<br>bela ~ Célula      | de               | ir Excluir            | Formatar                                                                  | ∑ AutoSoma<br>Preencher •<br>∠ Limpar •                                                                  | Classifica<br>e Filtrar v           | Localizar of Selecionar                                                                                                    | X |
| Sal                                                                                                    | Var como<br>→ Eit p<br>janizar → N( p<br>Microsoft Office                                                                                                    | asta de Trabal<br>asta de Trabal<br>asta de Trabal<br>asta de Trabal<br>Dados XML<br>Yágina da Web<br>Yágina da Web<br>Aodelo do Exce<br>Aodelo Habilitz<br>Aodelo do Exce                                                                                                    | ho do Excel<br>ho Habilitada p<br>ho Binária do E:<br>ho do Excel 97-<br>de Arquivo Úni<br>el<br>ado para Macro<br>el 97-2003                                                                                                    | ara Macro do<br>xcel<br>2003<br>ico<br>9 do Excel                                                 | ) Excel                        |                       |                   |         |          | Cros             | oft Excel               | Formata<br>Condicion | ção Forma<br>nal × como Ta<br>Estilo      | atar Estilos<br>bela ~ Célula      | de Inser         | ir Excluir<br>Células | Formatar                                                                  | ∑ AutoSoma<br>Preencher ∵<br>∠ Limpar *                                                                  | Classifica<br>e Filtrar v<br>Edição | Cocalizar of Selecionar                                                                                                    | X |
| Sal                                                                                                    | Var como<br>→  →  Bit<br>Janizar  →  Nc<br>Microsoft Office<br>Favoritos                                                                                                    | asta de Trabal<br>asta de Trabal<br>asta de Trabal<br>asta de Trabal<br>asta de Trabal<br>ados XML<br>lágina da Web<br>Aodelo do Exce<br>Aodelo do Exce<br>exto (separado                                                                                                    | ho do Excel<br>ho Habilitada p<br>ho Binária do E:<br>ho do Excel 97<br>de Arquivo Úni<br>el<br>ado para Macro<br>el 97-2003<br>o por tabulaçõe                                                                                                    | ara Macro do<br>xcel<br>2003<br>ico<br>o do Excel<br>s)                                           | ) Excel                        |                       |                   |         |          | ) cros           | oft Excel               | Formata<br>Condicion | ção Forma<br>nal ~ como Ta<br>Estilo      | atar Estilos<br>bela ~ Célula      | de<br>Inser      | ir Excluir<br>Células | Formatar                                                                  | ∑ AutoSoma<br>Preencher<br>∠ Limpar *                                                                    | Classifica<br>e Filtrar<br>Edição   |                                                                                                    | × |
| Sal                                                                                                    | var como<br>panizar V P<br>Microsoft Office<br>Favoritos<br>Área de Traba P                                                                                                    | asta de Trabal<br>asta de Trabal<br>asta de Trabal<br>asta de Trabal<br>asta de Trabal<br>ados XML<br>ágina da Web<br>Aodelo do Exce<br>Aodelo do Exce<br>exto (separado<br>exto en unico<br>l'anilha XML 20                                                                                                    | ho do Excel<br>ho Habilitada p<br>ho Binária do Ei<br>ho do Excel 97<br>de Arquivo Úni<br>el<br>ado para Macro<br>el 97-2003<br>o por tabulaçõe<br>soe<br>203                                                                                                    | ara Macro do<br>xcel<br>2003<br>ico<br>o do Excel<br>s)                                           | ) Excel                        |                       |                   |         |          | ) cros           | oft Excel               | Formata<br>Condicion | ção Forma<br>nal ~ como Ta<br>Estilo<br>L | tar Estilos<br>bela - Célula<br>M  | de<br>N          | ir Excluir<br>Células | Formatar                                                                  | ∑ AutoSoma<br>Preencher ∵<br>∠ Limpar ~                                                                  | Classifica<br>e Filtrar *<br>Edição | S                                                                                                    | × |
| General Sal                                                                                                    | var como<br>panizar V P<br>Microsoft Office<br>Favoritos<br>Área de Traba<br>Downloads                                                                                                    | asta de Trabal<br>lasta de Trabal<br>lasta de Trabal<br>lasta de Trabal<br>lados XML<br>ágina da Web<br>lágina da Web<br>Aodelo do Exce<br>Aodelo Habilit<br>Aodelo do Exce<br>localo (Esparado<br>exto em unico<br>lanilha XML 20<br>lasta de traball                                                                                                    | ho do Excel<br>ho Habilitada p<br>ho Binária do Er<br>ho do Excel 97<br>de Arquivo Úni<br>el<br>ado para Macro<br>el 97-2003<br>o por tabulaçõe<br>soe<br>2003<br>no do Microsoft<br>por vírrulas)                                                                                                    | ara Macro do<br>xcel<br>2003<br>ico<br>o do Excel<br>s)<br>t Excel 5.0/95                         | ) Excel                        |                       |                   |         |          | %<br>vúm         | oft Excel               | Formata<br>Condicion | ção Formal<br>r como Ta<br>Estilo<br>L    | itar Estilos<br>bela - Célula<br>M | de Inser<br>N    | ir Excluir<br>Células | Formatar                                                                  | ∑ AutoSoma<br>Preencher ↑<br>C Limpar ↑<br>Q                                                             | Classifica<br>e Filtrar v<br>Edição | S                                                                                                    | × |
| Sal                                                                                                    | Var como<br>panizar V P<br>Microsoft Office<br>Area de Traba<br>Downloads<br>Locais                                                                                                    | asta de Trabal<br>lasta de Trabal<br>lasta de Trabal<br>lados XML<br>dados XML<br>dagina da Web<br>dadelo do Exce<br>Aodelo do Exce<br>Aodelo do Exce<br>exto (separado<br>exo em unico<br>lanilha XML 2(<br>lasta de traball<br>cesto formatad                                                                                                    | ho do Excel<br>ho Bolititada p<br>ho Binária do Er<br>ho do Excel 97-<br>de Arquivo Úni<br>el<br>el 97-2003<br><u>por tabulaçõe</u><br>bole<br>bole<br>bole<br>bole<br>bole<br>bole<br>bole<br>bole                                                                                                    | ara Macro do<br>xcel<br>2003<br>ico<br>o do Excel<br>s)<br>t Excel 5.0/95<br>r espaços)           | ) Excel                        |                       |                   |         |          | %                | oft Excel               | Formata<br>Condicion | ção Formanal~ como Ta<br>Estilo           | tar Estilos<br>bela - Célula<br>M  | de<br>N          | ir Excluir<br>Células | P                                                                         | ∑ AutoSoma<br>Preencher ∨<br>∠ Limpar ×                                                                  | Classifica<br>e Filtrar<br>Edição   | S                                                                                                    | 2 |
| Sal                                                                                                    | var como                                                                                                    | asta de Trabal<br>asta de Trabal<br>asta de Trabal<br>sata de Trabal<br>bados XML<br>digina da Web<br>digina da Web<br>didelo de Exce<br>Addelo de Exce<br>dodelo de Exce<br>ceto (cepando<br>exto formatad<br>exto formatad<br>exto formatad                                                                                                    | ho do Excel<br>ho do Habilitada p<br>ho Binária do Er<br>ho do Excel 97-<br>de Arquivo Úni<br>el<br>ado para Macro<br>el 97-2003<br>por tabulaçõe<br>ore<br>no do Microsoft<br>por vírgulas)<br>lo (separado po<br>sh)<br>o                                                                                                    | ara Macro do<br>xcel<br>2003<br>ico<br>o do Excel<br>s)<br>t Excel 5.0/95<br>r espaços)           | ) Excel                        |                       |                   |         |          | ) cros           | oft Excel               | Formata<br>Condicion | ção Forma<br>nal* como Ta<br>Estilo       | tar Estilos<br>bela - Célula<br>M  | de<br>N          | ir Excluir<br>Células | Formatar                                                                  | ∑ AutoSoma<br>Preencher ∨<br>2 Limpar ×                                                                  | Classifica<br>e Filtrar<br>Edição   | S                                                                                                    | 2 |
| Sal                                                                                                    | Var como                                                                                                    | asta de Trabal<br>lasta de Trabal<br>lasta de Trabal<br>sata de Trabal<br>bados XML<br>dágina da Web<br>ládina da Web<br>ládelo de Exce<br>lasta de traball<br>sata de traball<br>sato (separado<br>exto formatad<br>exto (Macinto<br>SSV (Macintos)                                                                                                    | ho do Excel<br>ho Habilitada p<br>ho Binária do Ei<br>ho do Excel 97-<br>de Arquivo Úni<br>el<br>ado para Macro<br>el 97-2003<br>opor tabulaçõe<br>ore<br>no do Microsoft<br>por vírgulas)<br>lo (separado po<br>sh)<br>)                                                                                                    | ara Macro do<br>ccel<br>2003<br>ico<br>o do Excel<br>s)<br>t Excel 5.0/95<br>r espaços)           | ) Excel                        |                       |                   |         |          | ) cros           | oft Excel               | Formata<br>Condicion | ção Formal* como Ta<br>Estilo             | tar Estilos<br>bela - Célula<br>M  | de<br>N          | Células               | P                                                                         | ∑ AutoSoma<br>Preencher ·<br>2 Limpar ·                                                                  | Classifica<br>e Filtrar<br>Edição   | S                                                                                                    | 2 |
| Sal                                                                                                    | Var como                                                                                                    | asta de Trabal<br>asta de Trabal<br>asta de Trabal<br>asta de Trabal<br>asta de Trabal<br>adocs XML<br>ágina da Web<br>ágina da Web<br>Aodelo Habilit.<br>Aodelo da Exce<br>ento (separado<br>exto em Unicc<br>lamiha XML 22<br>asta de trabal<br>SV (separado<br>rexto (Macintos)<br>SV (Macintos)<br>SV (Macintos)<br>SV (Macintos)                                                                                                    | ho do Excel<br>ho Habilitada p<br>ho Binária do Et<br>ho do Excel 97-<br>de Arquivo Úni<br>el<br>ado para Macro<br>el 97-2003<br>oportabulação<br>ora<br>por tabulação<br>ora<br>por tabulação<br>ora<br>por virgulas)<br>lo (separado po<br>sh)<br>)<br>)<br>troca de dado                                                                                                    | ara Macro do<br>ccel<br>2003<br>ico<br>i do Excel<br>s)<br>t Excel 5.0/95<br>r espaços)           | ) Excel                        |                       |                   |         |          | 9 cros           | oft Excel               | Formata              | ção Forma<br>nal * como Ta<br>Estilo      | tar Estilos<br>bela ~ Célula<br>M  | de<br>N          | Células               | P                                                                         | ∑ AutoSoma<br>Preencher<br>∠ Limpar *<br>Q                                                               | Classifica<br>e Filtrar<br>Edição   | S                                                                                                    | 2 |
|                                                                                                    | Var como<br>anizar Vice<br>Microsoft Office<br>Area de Traba<br>Downloads<br>Locais<br>Bibliotecas<br>Documentos<br>Imagens                                                                                                    | asta de Trabal<br>asta de Trabal<br>asta de Trabal<br>asta de Trabal<br>asta de Trabal<br>asta de Trabal<br>adocs XML<br>ágina da Web<br>ágina da Web<br>Adodeo Habilit<br>Adodeo Habilita<br>Adodeo Habilit<br>Adodeo Habilit<br>Adodeo Habilit<br>Adodeo Habilit<br>Adodeo Habilit<br>Adodeo Habilit<br>Adodeo Habilit<br>Adodeo Habilit<br>Adodeo Habilita<br>Adodeo Habilita<br>Adode                               | ho do Excel<br>ho Habilitada p<br>ho Binária do Er<br>ho do Excel 97-<br>de Arquivo Úni<br>el<br>ado para Macro<br>el 97-2003<br>a portabulação<br>yas<br>por virgulas)<br>o (separado po<br>sh)<br>)<br>)<br>n)<br>et roca de dado<br>imbólico)                                                                                                    | ara Macro do<br>xcel<br>2003<br>ico<br>o do Excel<br>s)<br>t Excel 5.0/95<br>r espaços)<br>s)     | ) Excel                        |                       |                   |         |          | 9 cros           | oft Excel               | Formata<br>Condicion | ção Forma<br>nal ~ como Ta<br>Estilo      | star Estilos<br>bela ~ Célula<br>M | de<br>V          | ir Excluir<br>Células | P                                                                         | ∑ AutoSoma<br>Preencher<br>∠ Limpar ~                                                                    | Classifica<br>e Filtrar<br>Edição   | S                                                                                                    | 2 |
| Sal                                                                                                    | Var como                                                                                                    | asta de Trabal<br>asta de Trabal<br>asta de Trabal<br>asta de Trabal<br>asta de Trabal<br>adocs XML<br>'ágina da Web<br>ágina da Web<br>Aodelo do Exce<br>Aodelo do Exce<br>Aodelo do Exce<br>exto (Besparado<br>exto em Unico<br>lamiha XML 22<br>asta de trabal<br>SV (separado<br>exto (Macinto Asto<br>SV (MS-DOS)<br>SV (MS-DOS)<br>IF (Formato do<br>YLK (vínculo s<br>uplemento do<br>uplemento do                                                                                                    | ho do Excel<br>ho Habilitada p<br>ho Binária do Er<br>ho do Excel 97-<br>de Arquivo Úni<br>el<br>ado para Macros<br>el 97-2003<br>o por tabulação<br>ose<br>ose<br>ose<br>ose<br>ose<br>so<br>por virgulas)<br>lo (separado po<br>síh)<br>e troca de dado<br>imbólico)<br>Excel<br>Excel 9-2003                                                                                                    | ara Macro do<br>xcel<br>2003<br>• do Excel<br>• do Excel<br>• texcel 5.0/95<br>r espaços)         | D Excel                        |                       |                   |         |          | 9 cros           | oft Excel               | Formata<br>Condicion | ção Forma<br>nal ~ como Ta<br>Estilo      | star Estilos<br>bela - Célula<br>M | de<br>N          | Células               | P                                                                         | ∑ AutoSoma<br>Preencher ∵<br>∠ Limpar ~<br>Q                                                             | Classifica<br>e Filtrar<br>Edição   | S                                                                                                    | 2 |
| Sal                                                                                                    | var como<br>panizar V P<br>Microsoft Office<br>Area de Traba<br>Downloads<br>Downloads<br>Locais<br>Documentos<br>Imagens<br>Come do arquivo:<br>Tipo:                                                                                                    | asta de Trabal<br>asta de Trabal<br>asta de Trabal<br>asta de Trabal<br>asta de Trabal<br>ados XML<br>'ágina da Web<br>ágina da Web<br>Aodelo do Exce<br>Aodelo do Exce<br>Aodelo do Exce<br>exto (Separado<br>exto (esparado<br>exto (macintos)<br>SV (separado<br>exto (Macintos)<br>SV (MS-DOS)<br>SV (MS-DOS)<br>SV (M                                                                                                    | ho do Excel<br>ho Habilitada p<br>ho Binária do Er<br>ho do Excel 97-<br>de Arquivo Úni<br>el<br>ado para Macro<br>el 97-2003<br>o por tabulaçõe<br>orde<br>o do Microsoft<br>por virgulas)<br>lo (separado po<br>síh)<br>i)<br>i)<br>e troca de dado<br>imbólico)<br>Excel 97-2003                                                                                                    | ara Macro do<br>xcel<br>2003<br>• do Excel<br>• do Excel<br>• texcel 5.0/95<br>r espaços)         | D Excel                        |                       |                   |         |          | 9<br>9%          | oft Excel               | Formata<br>Condicion | ção Forma<br>nal ~ como Ta<br>Estilo      | star Estilos<br>bela - Célula      | de<br>N          | Células               | P<br>P                                                                    | ∑ AutoSoma<br>Preencher v<br>∠ Limpar ×<br>Q                                                             | Classifica<br>e Filtrar<br>Edição   | S                                                                                                    | 2 |
| Sal                                                                                                    | var como<br>panizar V Bit<br>Microsoft Office<br>Favoritos<br>Area de Traba<br>Downloads<br>Downloads<br>Downloads<br>Documentos<br>Documentos<br>Documentos<br>Documentos<br>Documentos<br>Tipo:<br>Autores                                                                                                    | asta de Trabal<br>asta de Trabal<br>asta de Trabal<br>asta de Trabal<br>asta de Trabal<br>asta de Trabal<br>ados XML<br>Yagina da Web<br>Adoleo de Xec<br>Adoleo de Assectado<br>Adoleo de Assectado<br>asta de traball<br>SV (separado<br>exto formatad<br>exto (Macinto<br>"exto formatad<br>exto (Macinto<br>"exto formatad<br>exto (Macinto<br>"exto formatad<br>exto (Macinto<br>"exto (Ms-DOS<br>SV (Macintos)<br>SV (Macintos)<br>SV (                                                                                                    | ho do Excel<br>ho Habilitada p<br>ho Binária do Ek<br>ho do Excel 97-<br>de Arquivo Úni<br>el<br>ado para Macro<br>el 97-2003<br>o portábulaçõe<br>003<br>no do Microsoft<br>por vírgulas)<br>o (separado por<br>sh)<br>)<br>n)<br>et roca de dado<br>imbólico)<br>Excel<br>Excel 97-2003<br>S<br>locument                                                                                                    | ara Macro do<br>xcel<br>2003<br>ico<br>9 do Excel<br>5)<br>1 Excel 5.0/95<br>r espaços)<br>s)     | D Excel                        |                       |                   |         |          | 9<br>9%          | oft Excel               | K                    | ção Formal* como Ta<br>Estilo             | M                                  | de Inser         | ir Excluir<br>Células | P P                                                                       | ∑ AutoSoma<br>Preencher ∨<br>2 Limpar ×                                                                  | Classifica<br>e Filtrar<br>Edição   | S                                                                                                    | 2 |
| Sal                                                                                                    | Var como<br>panizar V N<br>Microsoft Office<br>Favoritos<br>Area de Traba<br>Downloads<br>Downloads<br>Locais<br>Bibliotecas<br>Documentos<br>Imagens<br>Sime do arquivo:<br>Tipo:<br>Autores:                                                                                                    | asta de Trabal<br>lasta de Trabal<br>lasta de Trabal<br>lasta de Trabal<br>lasta de Trabal<br>lasta de Trabal<br>lasta de Trabal<br>lasta de Trabal<br>lasta de Veb<br>lágina da Web<br>lágina da Web<br>lá | ho do Excel<br>ho Habilitada p<br>ho Binária do Et<br>ho do Excel 97-<br>de Arquivo Úni<br>el<br>dado para Macro<br>el 97-2003<br>oportabulação<br>ora<br>por tabulação<br>por virgulas)<br>lo (separado po<br>sh)<br>)<br>)<br>torcea de dado<br>imbólico)<br>Excel<br>Excel 97-2003<br>S<br>locument                                                                                                    | ara Macro do<br>ccel<br>2003<br>ico<br>i do Excel<br>s)<br>t Excel 5.0/95<br>r espaços)<br>s)     | P Excel                        |                       |                   |         |          | y<br>viúm        | oft Excel               | K                    | ção Formal* como Ta<br>Estilo             | M                                  | de<br>N          | ir Excluir<br>Células | P P                                                                       | ∑ AutoSoma<br>Preencher<br>2 Limpar ×<br>Q                                                               | Classifica<br>e Filtrar<br>Edição   | S                                                                                                    | 2 |
| Sal                                                                                                    | Var como<br>anizar  No<br>Microsoft Office<br>Area de Traba<br>Downloads<br>Downloads<br>Downloads<br>Downloads<br>Downloads<br>Downloads<br>Downloads<br>Tipo:<br>Autores:<br>Parian<br>Autores:<br>Downloads<br>Documentos<br>Documentos<br>Document                                                                   | asta de Trabal<br>asta de Trabal<br>asta de Trabal<br>asta de Trabal<br>asta de Trabal<br>adocs XML<br>'ágina da Web<br>ágina da Web<br>Aodelo do Exce<br>Aodelo do Exce<br>Aodelo do Exce<br>Aodelo do Exce<br>adocs XML<br>Aodelo do Exce<br>exto formatad<br>exto formatad<br>exto                                                                                                    | ho do Excel<br>ho Habilitada p<br>ho Binária do Er<br>ho do Excel 97-<br>de Arquivo Úni<br>el<br>ado para Macros<br>el 97-2003<br>o por tabulação<br>cos<br>por tabulação<br>por virgulas)<br>lo (separado po<br>shi)<br>o)<br>e troca de dado<br>imbólico)<br>Excel 97-2003<br>S<br>bocument<br>Liniatura                                                                                                    | ara Macro do<br>xcel<br>2003<br>ico<br>o do Excel<br>s)<br>t Excel 5.0/95<br>r espaços)<br>s)     | P Excel                        |                       |                   |         |          | 9<br>%           | oft Excel               | K                    | ção Formal - como Ta<br>Estilo            | M                                  | de<br>N          | Células               | P<br>P                                                                    | ∑ AutoSoma<br>Preencher ∵<br>2 Limpar ~<br>Q                                                             | Classifica<br>e Filtrar<br>Edição   | S                                                                                                    |   |
|                                                                                                    | Var como<br>panizar  Microsoft Office<br>Aicrosoft Office<br>Aicrosoft Office<br>Aicrosoft Office<br>Aicrosoft Office<br>Aicrosoft Office<br>Downloads<br>Downloads<br>Bibliotecas<br>Documentos<br>Tipo:<br>Autoress<br>Docutar pastas                                                                                                    | asta de Trabal<br>lasta de Trabal<br>lasta de Trabal<br>lasta de Trabal<br>lasta de Trabal<br>lasta de Trabal<br>lados XML<br>lágina da Web<br>lágina da Web<br>lágina da | ho do Excel<br>ho Habilitada p<br>ho Binária do Et<br>ho do Excel 97-<br>de Arquivo Úni<br>el<br>ado para Macro<br>el 97-2003<br>o por tabulaçõe<br>ora<br>por virgulas)<br>lo (separado por<br>sín)<br>te troca de dado<br>imbólico)<br>Excel 97-2003<br>S<br>locument<br>Liniatura                                                                                                    | ara Macro do<br>xcel<br>2003<br>• do Excel<br>• do Excel<br>• texcel 5.0/95<br>r espaços)<br>• s) | Ferramentas                    | • <b>S</b>            | alvar             |         | Cancelar | 9%<br>1/úm       | oft Excel               | K                    | ção Forma<br>nal × como Ta<br>Estilo      | M                                  | de<br>N          | Células<br>O          | P<br>P                                                                    | ∑ AutoSoma<br>Preencher v<br>∠ Limpar *<br>Q                                                             | Classifica<br>e Filtrar<br>Edição   | S                                                                                                    |   |
| Sal                                                                                                    | Var como                                                                                                    | asta de Trabal<br>lasta de Trabal<br>lasta de Trabal<br>lasta de Trabal<br>lasta de Trabal<br>lasta de Trabal<br>lados XML<br>lágina da Web<br>Adelo da Autor<br>Adelo da Exec<br>Ceto (separado<br>exto (separado<br>exto (separado<br>exto (marto)<br>lanilha XML 20<br>lasta de traball<br>SV (separado<br>exto (marto)<br>lanilha XML 20<br>lasta de traball<br>SV (separado<br>exto (marto)<br>lanilha XML 20<br>lasta de traball<br>SV (Macintos<br>SV (Macintos<br>SV (Macintos<br>SV (Macintos<br>VLK (inculo s<br>uplemento do<br>UP<br>lanilha OpenD<br>lanilha Salvar M                                                                                                    | ho do Excel<br>ho Habilitada p<br>ho Binária do Ek<br>ho do Excel 97-<br>de Arquivo Úni<br>el<br>dado para Macre<br>el 97-2003<br>o por tabulaçõe<br>003<br>no do Microsoft<br>por vírgulas)<br>no do Kicrosoft<br>por vírgulas)<br>no (separado po<br>sh)<br>n)<br>et roca de dado<br>imbólico)<br>Excel<br>Excel 97-2003<br>S<br>locument<br>liniatura                                                           | ara Macro do<br>xcel<br>2003<br>ico<br>o do Excel<br>s)<br>t Excel 5.0/95<br>r espaços)<br>s)     | P Excel                        | ↓ _ S                 | alvar             |         | Cancelar | 9<br>9%          | oft Excel               | K                    | ção Formal* como Ta<br>Estilo             | M                                  | de<br>N          | Células               | P<br>P                                                                    | ∑ AutoSoma<br>Preencher v<br>∠ Limpar ×<br>Q                                                             | Classifica<br>e Filtrar<br>Edição   | S                                                                                                    |   |
| Sal                                                                                                    | var como<br>→ → Bit<br>panizar → N<br>Microsoft Office<br>Favoritos<br>→ Area de Traba<br>→ Downloads<br>→ Downloads<br>→ Do                                                                                                | asta de Trabal<br>lasta de Trabal<br>lasta de Trabal<br>lasta de Trabal<br>lasta de Trabal<br>lasta de Trabal<br>lasta de Trabal<br>lasta de Trabal<br>lasta de Veb<br>lágina da Web<br>lágina da Web<br>lá | ho do Excel<br>ho Habilitada p<br>ho Binária do E<br>ho do Excel 97-<br>de Arquivo Úni<br>el<br>ado para Macre<br>el 97-2003<br>oportabulaçõe<br>303<br>no do Microsoft<br>por vírgulas)<br>o do Microsoft<br>por vírgulas)<br>o do Microsoft<br>por vírgulas)<br>o do Microsoft<br>por vírgulas)<br>o to ceparado po<br>sh)<br>)<br>n)<br>e troca de dado<br>imbódico)<br>Excel<br>Excel 97-2003<br>S<br>locument | ara Macro do<br>ccel<br>2003<br>ico<br>i do Excel<br>s)<br>t Excel 5.0/95<br>r espaços)<br>s)     | Ferramentas                    | • <u>s</u>            | alvar             |         | Cancelar | %<br>vúm         | oft Excel               | K                    | ção Formal - como Ta                      | M<br>M                             | de<br>Inser<br>N | Células               | P<br>P                                                                    | ∑ AutoSoma<br>Preencher<br>2 Limpar ×<br>Q                                                               | Classifica<br>e Filtrar<br>Edição   | s                                                                                                    |   |
| Sal<br>Org<br>%<br>%<br>%<br>%<br>%<br>%<br>%<br>%<br>%<br>%<br>%<br>%<br>%<br>%<br>%<br>%<br>%<br>%<br>%                                                                                                    | Var como<br>anizar v N<br>Microsoft Office<br>Aicrosoft Office<br>Aica de Traba<br>Downloads<br>Locais<br>Downloads<br>Documentos<br>Inagens<br>Tipo:<br>Autores:<br>Docultar pastas                                                                                                    | asta de Trabal<br>lasta de Trabal<br>lasta de Trabal<br>sata de Trabal<br>Dados XML<br>tágina da Web<br>Adeleo de Exec<br>Adeleo Habiliti<br>Adeleo de Exec<br>Coto (cepardo<br>exto formatad<br>exto (Macinto<br>exto formatad<br>exto (Macinto<br>exto formato d<br>YU (MacintoS)<br>US (MacintoS)<br>US (Macin | ho do Excel<br>ho Habilitada p<br>ho Binária do E<br>ho do Excel 97-<br>de Arquivo Úni<br>el<br>ado para Macre<br>el 97-2003<br>o por tabulaçõe<br>303<br>no do Microsoft<br>por vírgulas)<br>o (separado po<br>sh)<br>)<br>n)<br>e troca de dado<br>imbólico)<br>Excel<br>Excel 97-2003<br>S<br>locument                                                                                                    | ara Macro do<br>xcel<br>2003<br>ico<br>o do Excel<br>s<br>t Excel 5.0/95<br>r espaços)<br>s)      | Ferramentas                    | •                     | alvar             |         | Cancelar | )<br>%           | oft Excel               | K                    | ção Formal - como Ta                      | M<br>M                             | de<br>Inser<br>N | Células               | P<br>P<br>P                                                               | ∑ AutoSoma<br>Preencher<br>2 Limpar ×<br>Q<br>Q<br>Q<br>Q<br>Q<br>Q<br>Q<br>Q<br>Q<br>Q<br>Q<br>Q<br>Q   | Classifica<br>e Filitar<br>R        | S                                                                                                    |   |
| Sal<br>Org<br>%<br>%<br>%<br>%<br>%<br>%<br>%<br>%<br>%<br>%<br>%<br>%<br>%<br>%<br>%<br>%<br>%<br>%<br>%                                                                                                    | Var como<br>panizar V Bit<br>Microsoft Office<br>Favoritos<br>Area de Traba<br>Downloads<br>Locais<br>Downloads<br>Documentos<br>Inagens<br>Tipo:<br>Autores:<br>Docultar pastas                                                                                                    | asta de Trabal<br>lasta de Trabal<br>lasta de Trabal<br>lasta de Trabal<br>Dados XML<br>lágina da Web<br>Adeleo de Exce<br>Adeleo Habiliti<br>Adeleo de Exce<br>Coto (ceparelo<br>exto formatad<br>exto (Macinto<br>exto formatad<br>exto (Macinto<br>exto formato d<br>YLK (vínculo 2<br>VLK (vínculo 2<br>VLK (vínculo                            | ho do Excel<br>ho Habilitada p<br>ho Binária do Et<br>ho do Excel 97-<br>de Arquivo Úni<br>el<br>ado para Macro<br>el 97-2003<br>a por tabulação<br>por virgulas)<br>lo (separado po<br>sh)<br>))<br>))<br>et roca de dado<br>imbólico)<br>Excel 97-2003<br>S<br>locument<br>finiatura                                                                                                    | ara Macro do<br>xcel<br>2003<br>ico<br>o do Excel<br>s<br>t Excel 5.0/95<br>r espaços)<br>s)      | Ferramentas                    | •                     | alvar             |         | Cancelar | 9 cros           | oft Excel               | K                    | ção Formal - como Ta<br>Estilo            | M<br>M                             | de<br>Inser<br>N | Células               | Formatar<br>P                                                             | ∑ AutoSoma<br>Preencher<br>2 Limpar ×<br>Q<br>Q<br>Q<br>Q<br>Q<br>Q<br>Q<br>Q<br>Q<br>Q<br>Q<br>Q<br>Q   | Classifica<br>e Filtrar<br>Edição   | s                                                                                                    |   |
| Sal<br>Org<br>Sal<br>Sal<br>C<br>C<br>C<br>C<br>C<br>C<br>C<br>C<br>C<br>C<br>C<br>C<br>C<br>C<br>C<br>C<br>C<br>C<br>C                                                                                                    | Var como                                                                                                    | asta de Trabal<br>asta de Trabal<br>asta de Trabal<br>asta de Trabal<br>asta de Trabal<br>bados XML<br>digina da Web<br>dodelo de Exec<br>Aodelo Habiliti<br>Aodelo de Exec<br>(eto (separado<br>exto (separado<br>ext                                                                                                    | ho do Excel<br>ho Habilitada p<br>ho Binária do Er<br>ho do Excel 97-<br>de Arquivo Úni<br>el<br>ado para Macros<br>el 97-2003<br>o por tabulação<br>ore<br>ore<br>ore<br>ore<br>ore<br>ore<br>ore<br>ore<br>ore<br>or                                                                                                    | ara Macro do<br>xcel<br>2003<br>ico<br>o do Excel<br>s)<br>t Excel 5.0/95<br>r espaços)<br>s)     | Ferramentas                    | •                     | alvar             |         | Cancelar | 9%<br>1/4<br>1/4 | oft Excel               | K                    | ção Formal - como Ta                      | M<br>M                             | de<br>Inser<br>N | Células               | Formatar<br>P                                                             | ∑ AutoSoma<br>Preencher<br>∠ Limpar ~<br>Q                                                               | Classifica<br>e Filtrar<br>Edição   | Collizar (     S                                                                                                    |   |
| Sal<br>Org<br>Sub<br>No<br>20<br>21<br>22<br>23<br>24<br>25                                                                                                    | Var como                                                                                                    | asta de Trabal<br>asta de Trabal<br>asta de Trabal<br>asta de Trabal<br>asta de Trabal<br>bados XML<br>diájna da Web<br>dodelo de Lexc<br>coto (separado<br>exto (separado<br>exto                                                                                                    | ho do Excel<br>ho Habilitada p<br>ho Binária do Et<br>ho do Excel 97-<br>de Arquivo Úni<br>el<br>ado para Macro<br>el 97-2003<br>o por tabulação<br>ore<br>ore<br>ore<br>ore<br>ore<br>ore<br>ore<br>ore<br>ore<br>or                                                                                                    | ara Macro do<br>xcel<br>2003<br>ico<br>o do Excel<br>c)<br>t Excel 5.0/95<br>r espaços)<br>s)     | P Excel                        | • S                   | alvar             | ) ((    | Cancelar | 9%<br>1úm        | oft Excel               | K                    | ção Formal < como Ta<br>Estilo            | M<br>M                             | de<br>Inser<br>N | Células               | Formatar<br>P<br>P<br>P<br>P<br>P<br>P<br>P<br>P<br>P<br>P<br>P<br>P<br>P | ∑       AutoSoma         Preencher       ····································                            | Classifica<br>e Filtrar<br>Edição   | S                                                                                                    |   |
| Sal           Org           ★           ■           ■           ■           ■           ■           ■           ■           ■           ■           ■           ■           ■           ■           ■           ■           ■           ■           ■           ■           ■           ■           ■           ■           ■           ■           ■           ■           ■           ■           ■           ■           ■           ■           ■           ■           ■           ■           ■           ■           ■           ■           ■           ■           ■           ■           ■           ■           ■           ■           ■           ■ <td>Var como</td> <td>asta de Trabal<br/>lasta de Trabal<br/>lasta de Trabal<br/>lasta de Trabal<br/>lasta de Trabal<br/>lasta de Trabal<br/>lasta de Trabal<br/>lasta de Trabal<br/>lasta de Trabal<br/>lasta de Veb<br/>lagons de Veb<br/>lasta de Veb<br/>lasta de trabal<br/>lesto (Macinto<br/>lasta de trabal<br/>lesto (Macinto<br/>las</td> <td>ho do Excel<br/>ho Habilitada p<br/>ho Binária do Et<br/>ho do Excel 97-<br/>de Arquivo Úni<br/>el<br/>ado para Macro<br/>el 97-2003<br/>o por tabulaçõe<br/>orde<br/>orde<br/>orde<br/>orde<br/>orde<br/>orde<br/>orde<br/>ord</td> <td>ara Macro do<br/>xcel<br/>2003<br/>ico<br/>o do Excel<br/>s)<br/>t Excel 5.0/95<br/>r espaços)<br/>s)</td> <td>Ferramentas</td> <td>▼ S</td> <td>alvar</td> <td></td> <td>Cancelar</td> <td>9%<br/>1Úm</td> <td>oft Excel</td> <td>K</td> <td>ção Formal - como Ta</td> <td>M<br/>M</td> <td>de<br/>Inser<br/>N</td> <td>Células</td> <td>P<br/>P<br/>P</td> <td>∑ AutoSoma</td> <td>Classifica<br/>e Filtrar<br/>Edição</td> <td>S</td> <td></td> | Var como                                                                                                    | asta de Trabal<br>lasta de Trabal<br>lasta de Trabal<br>lasta de Trabal<br>lasta de Trabal<br>lasta de Trabal<br>lasta de Trabal<br>lasta de Trabal<br>lasta de Trabal<br>lasta de Veb<br>lagons de Veb<br>lasta de Veb<br>lasta de trabal<br>lesto (Macinto<br>lasta de trabal<br>lesto (Macinto<br>las                                        | ho do Excel<br>ho Habilitada p<br>ho Binária do Et<br>ho do Excel 97-<br>de Arquivo Úni<br>el<br>ado para Macro<br>el 97-2003<br>o por tabulaçõe<br>orde<br>orde<br>orde<br>orde<br>orde<br>orde<br>orde<br>ord                                                                                                    | ara Macro do<br>xcel<br>2003<br>ico<br>o do Excel<br>s)<br>t Excel 5.0/95<br>r espaços)<br>s)     | Ferramentas                    | ▼ S                   | alvar             |         | Cancelar | 9%<br>1Úm        | oft Excel               | K                    | ção Formal - como Ta                      | M<br>M                             | de<br>Inser<br>N | Células               | P<br>P<br>P                                                               | ∑ AutoSoma                                                                                               | Classifica<br>e Filtrar<br>Edição   | S                                                                                                    |   |
| Sal<br>Org<br>S<br>No<br>20<br>21<br>22<br>23<br>24<br>25<br>26<br>27                                                                                                    | Var como                                                                                                    | asta de Trabal<br>lasta de Trabal<br>lasta de Trabal<br>lasta de Trabal<br>lasta de Trabal<br>lasta de Trabal<br>lados XML<br>lágina da Web<br>lágina da Web<br>lágina da | ho do Excel<br>ho Habilitada p<br>ho Binária do Et<br>ho do Excel 97-<br>de Arquivo Úni<br>el<br>ado para Macre<br>el 97-2003<br>o por tabulaçõe<br>ora<br>003<br>ho do Microsoft<br>por virgulas)<br>lo (separado po<br>sh)<br>i)<br>texcel 90-2003<br>Excel 97-2003<br>S<br>Socument<br>liniatura                                                                                                    | ara Macro do<br>xcel<br>2003<br>• do Excel<br>• texcel 5.0/95<br>r espaços)<br>• s)               | Ferramentas                    | • S                   | alvar             |         | Cancelar | 9%<br>1Úm        | oft Excel               | K<br>K               | ção Forma<br>nal × como Ta<br>Estilo      | M<br>M                             | de<br>N          | Células<br>O          | P<br>P                                                                    | ∑ AutoSoma                                                                                               | Classifica<br>e Filtrar<br>Edição   | S                                                                                                    |   |
| Sal<br>Org<br>Sal<br>Sal<br>Sal<br>Sal<br>Sal<br>Sal<br>Sal<br>Sal<br>Sal<br>Sal                                                                                                    | Var como                                                                                                    | asta de Trabal<br>lasta de Trabal<br>lasta de Trabal<br>lasta de Trabal<br>lasta de Trabal<br>lasta de Trabal<br>lados XML<br>lágina da Web<br>dados XML et<br>lados da Veb<br>dodelo de Exec<br>colo (separado<br>exto en unico<br>lanilha XML 20<br>lasta de traball<br>SV (separado<br>exto (Macinto<br>fexto (MS-DOS<br>SV (Macintos)<br>SV (Macintos)<br>SV (Macintos)<br>SV (Macintos)<br>SV (Macintos)<br>DF<br>(Formato da<br>VLK (vinulo s<br>uplemento do<br>DF<br>lanilha OpenD<br>Salvar M                                                                                                    | ho do Excel<br>ho Habilitada p<br>ho Binária do El<br>ho do Excel 97-<br>de Arquivo Úni<br>el<br>ado para Macre<br>el 97-2003<br>o por tabulaçõe<br>sote<br>o contratoria de dado<br>imbólico)<br>Excel 97-2003<br>por tabulaçõe<br>sh)<br>a)<br>troca de dado<br>imbólico)<br>Excel 97-2003<br>S<br>Socument<br>Iniatura                                                                                          | ara Macro do<br>xcel<br>2003<br>ico<br>• do Excel<br>• texcel 5.0/95<br>r espaços)<br>(s)         | Ferramentas                    | •                     | alvar             |         | Cancelar | 9%<br>\\\\\\     | oft Excel               | K                    | ção Forma<br>nal × como Ta<br>Estilo      | M<br>M                             | N                | O<br>O                | P P P                                                                     | ∑ AutoSoma<br>Preencher v<br>∠ Limpar v<br>Q<br>Q<br>Q<br>Q<br>Q<br>Q<br>Q<br>Q<br>Q<br>Q<br>Q<br>Q<br>Q | Classifica<br>e Filtrar<br>Edição   | S                                                                                                    |   |
| Sal         Org         Image: Constraint of the second second se                                                                                                    | Var como                                                                                                    | asta de Trabal<br>lasta de Trabal<br>lasta de Trabal<br>lasta de Trabal<br>lasta de Trabal<br>lasta de Trabal<br>lados XML<br>lágina da Web<br>Addelo da Exec<br>Addelo da Exec<br>exto (separado<br>exto en unico<br>lanilha XML 20<br>lasta de traball<br>SV (separado<br>exto (Macinto<br>iexto (MS-DOS<br>SV (MacintoS)<br>SV (MacintoS)<br>SV (MacintoS)<br>SV (MacintoS)<br>SV (MacintoS)<br>IF (Formato da<br>VLK (vinulo s<br>uplemento do<br>DF<br>locumento XP<br>lanilha OpenD<br>Salvar M                                                                                                    | ho do Excel<br>ho Habilitada p<br>ho Binária do E<br>ho do Excel 97-<br>de Arquivo Úni<br>el<br>ado para Macre<br>el 97-2003<br>o por tabulaçõe<br>003<br>no do Microsoft<br>por vírgulas)<br>o lo (separado po<br>sh)<br>))<br>et roca de dado<br>imbólico)<br>Excel<br>Excel 97-2003<br>S<br>locument<br>liniatura                                                                                               | ara Macro do<br>xcel<br>2003<br>ico<br>• do Excel<br>• t Excel 5.0/95<br>r espaços)<br>s)         | Ferramentas                    |                       | alvar<br>         |         | Cancelar | %<br>vúm         | oft Excel               | K                    | ção Forma<br>nal ∨ como Ta<br>Estilo      | M<br>M                             | de<br>N          | O<br>O                | P<br>P                                                                    | ∑ AutoSoma<br>Preencher v<br>∠ Limpar ~<br>Q<br>Q<br>Q<br>Q<br>Q<br>Q<br>Q<br>Q<br>Q<br>Q<br>Q<br>Q<br>Q | Classifica<br>e Filtrar<br>Edição   |                                                                                                    |   |
| Sal<br>Org<br>Sub<br>Sal<br>Sal<br>Sal<br>Sal<br>Sal<br>Sal<br>Sal<br>Sal<br>Sal<br>Sal                                                                                                    | Var como<br>Var como<br>Var co | asta de Trabal<br>lasta de Trabal<br>lasta de Trabal<br>lasta de Trabal<br>lasta de Trabal<br>lasta de Trabal<br>lados XML<br>lágina da Web<br>Addelo da Exec<br>Addelo da Exec<br>Addelo da Exec<br>(addelo da Exec<br>exto en Unice<br>lanilha XML 22<br>lasta de traball<br>SV (Jesparado p<br>iexto formatad<br>exto (MAs-DOS<br>SV (Macintos<br>exto (MS-DOS)<br>JIF (Formato dr<br>YLK (vínculo s<br>uplemento do<br>DF<br>Oocumento XP<br>lanilha OpenD<br>Salvar M                                                                                                    | ho do Excel<br>ho Habilitada p<br>ho Binária do E<br>ho do Excel 97-<br>de Arquivo Úni<br>el<br>ado para Macre<br>el 97-2003<br>or por tárollaçõe<br>2003<br>no do Microsoft<br>por vírgulas)<br>o (separado por<br>sh)<br>))<br>n)<br>e troca de dado<br>imbólico)<br>Excel<br>Excel 97-2003<br>S<br>bocument<br>Tiniatura                                                                                        | ara Macro do<br>xcel<br>2003<br>ico<br>o do Excel<br>5<br>1 Excel 5.0/95<br>r espaços)<br>s)      | P Excel                        |                       | alvar             |         | Cancelar |                  | oft Excel               | K                    | ção Formal - como Ta<br>Estilo            | M<br>M                             | de<br>Inser<br>N | Células               | Formatar<br>P<br>P<br>P<br>P<br>P<br>P<br>P<br>P<br>P<br>P<br>P<br>P<br>P | ∑ AutoSoma                                                                                               | Classifica<br>e Filtrar<br>Edição   |                                                                                                    |   |

|            | <b>, ") ~ (</b> " ~ ) | Ŧ                   |                 |                                           |                | t                                                   | este 1 - Micro | soft Excel                       |                      |                          |                            |                            |               |          |                 |                            | 0 %                         |
|------------|-----------------------|---------------------|-----------------|-------------------------------------------|----------------|-----------------------------------------------------|----------------|----------------------------------|----------------------|--------------------------|----------------------------|----------------------------|---------------|----------|-----------------|----------------------------|-----------------------------|
|            | Início Inserir        | Layout da Página    | Fórmulas        | Dados Revi                                | isão Exi       | bição Suplement                                     | os             |                                  |                      |                          |                            |                            |               |          |                 |                            | ) _ = X                     |
|            | Calib                 | ri • 11 •           | A* * = =        |                                           | Quebrar        | Fexto Automaticament                                | Geral          | •                                |                      |                          |                            | 1                          | • 🖹           |          | Σ AutoSoma      | Ż                          | A                           |
| Cola       | " 🛷 🛛 N               |                     |                 |                                           | 🔤 Mesclar e    | Centralizar *                                       | <b>?} - %</b>  | 000 50 500                       | Formata<br>Condicion | ção Form<br>nal≚ como Ta | atar Estil<br>abela - Célu | os de 🛛 Insei<br>ula * 🔹 * | rir Excluir I | Formatar | 🖉 Limpar 🔹      | Classificar<br>e Filtrar * | Localizar e<br>Selecionar * |
| Área de Ti | ransf 🖻               | Fonte               | Ga              | Alin                                      | nhamento       |                                                     | × Nú           | mero 😼                           |                      | Estilo                   | )                          |                            | Células       |          |                 | Edição                     |                             |
|            |                       | • (• f <sub>x</sub> |                 |                                           |                |                                                     |                |                                  |                      |                          |                            |                            |               |          |                 |                            | *                           |
| Δ Α        | В                     | С                   | D               | E                                         | F              | G H                                                 | - I            | J                                | К                    | L                        | М                          | N                          | 0             | Р        | Q               | R                          | S 🛓                         |
| 4          |                       |                     |                 |                                           |                |                                                     |                |                                  |                      |                          |                            |                            |               |          |                 |                            |                             |
| 5          |                       |                     |                 |                                           |                |                                                     |                |                                  |                      |                          |                            |                            |               |          |                 |                            |                             |
| 6          |                       |                     |                 |                                           |                |                                                     |                |                                  |                      |                          |                            |                            |               |          |                 |                            |                             |
| 8          |                       |                     |                 |                                           |                |                                                     |                |                                  |                      |                          |                            |                            |               |          |                 |                            |                             |
| 9          |                       |                     |                 |                                           |                |                                                     |                |                                  |                      |                          |                            |                            |               |          |                 |                            |                             |
| 10         |                       |                     | (15 6 OF        |                                           |                |                                                     |                | -                                |                      |                          |                            |                            | - 22          | 1        |                 |                            |                             |
| 11         |                       |                     | Microsoft Offic | te Excel                                  |                |                                                     |                |                                  |                      |                          |                            |                            |               |          |                 |                            |                             |
| 12         |                       |                     | ter             | ste 1.txt pode con                        | ter recursos i | que não seiam compatív                              | eis com Texto  | (separado por ta                 | bulações). D         | )eseia manter            | a pasta de t               | rabalho neste              | formato?      |          |                 |                            |                             |
| 13         |                       |                     |                 |                                           |                |                                                     |                | (                                |                      | ,-                       |                            |                            |               |          |                 |                            |                             |
| 14         |                       |                     | 1 🔍 :           | 'ara manter o form<br>'ara preservar os r | ecursos, cliq  | ora qualquer recurso inc<br>ue em 'Não'. Em seguida | , salve uma có | ue em 'Sim'.<br>pia no formato m | ais recente d        | do Excel.                |                            |                            |               |          |                 |                            |                             |
| 15         |                       |                     | • F             | ara ver o que pod                         | le ser perdido | , dique em 'Ajuda'.                                 | _              |                                  |                      |                          |                            |                            |               |          |                 |                            |                             |
| 16         |                       |                     |                 |                                           |                | Sim                                                 | Não            | Ajud                             | a                    |                          |                            |                            |               |          |                 |                            |                             |
| 17         |                       |                     |                 |                                           |                |                                                     |                |                                  |                      |                          |                            |                            |               |          |                 |                            | =                           |
| 18         |                       |                     |                 |                                           |                |                                                     |                |                                  |                      |                          |                            |                            |               |          |                 |                            |                             |
| 19         |                       |                     |                 |                                           |                |                                                     |                |                                  |                      |                          |                            |                            |               |          |                 |                            |                             |
| 20         |                       |                     |                 |                                           |                | Ao apareo                                           | er 🔉           |                                  |                      |                          |                            |                            |               |          |                 |                            |                             |
| 21         |                       |                     |                 |                                           |                | esta                                                |                |                                  |                      |                          |                            |                            |               |          |                 |                            |                             |
| 22         |                       |                     |                 |                                           |                | estu -                                              |                |                                  |                      |                          |                            |                            |               |          |                 |                            |                             |
| 23         |                       |                     |                 |                                           |                | Wensager                                            | n              |                                  |                      |                          |                            |                            |               |          |                 |                            |                             |
| 24         |                       |                     |                 |                                           |                | clicar em S                                         | Sim            |                                  |                      |                          |                            |                            |               |          |                 |                            |                             |
| 25         |                       |                     |                 |                                           |                |                                                     |                |                                  |                      |                          |                            |                            |               |          |                 |                            |                             |
| 26         |                       |                     |                 |                                           |                |                                                     |                |                                  |                      |                          |                            |                            |               |          |                 |                            |                             |
| 27         |                       |                     |                 |                                           |                |                                                     |                |                                  |                      |                          |                            |                            |               |          |                 |                            |                             |
| 28         |                       |                     |                 |                                           |                |                                                     |                |                                  |                      |                          |                            |                            |               |          |                 |                            | <b></b>                     |
|            | teste 1 🖉             |                     |                 |                                           |                |                                                     |                |                                  | J 4 [                |                          |                            |                            |               | 1        | <b>I I 1000</b> |                            |                             |
| Pronto     |                       |                     |                 |                                           |                |                                                     |                |                                  |                      | ] [                      |                            |                            | _             |          | LU LU 100%      | 9                          | •                           |
| <b>1</b>   |                       | ) <b>E</b> (        | ĝ 🕘             | 0                                         | Š.             |                                                     | S              | <b>•••</b>                       |                      |                          |                            |                            |               | PT 🔺     | 🖽 😭 🔶 .         | all 🏴 👔                    | 09:03<br>6/03/2016          |

## 3 – IMPORTAÇÃO DO ARQUIVO

 a) Seguir as instruções contidas neste Manual do item 01 – Visualização do Layout até o passo c), após clicar em "Avançar" conforme imagem abaixo:

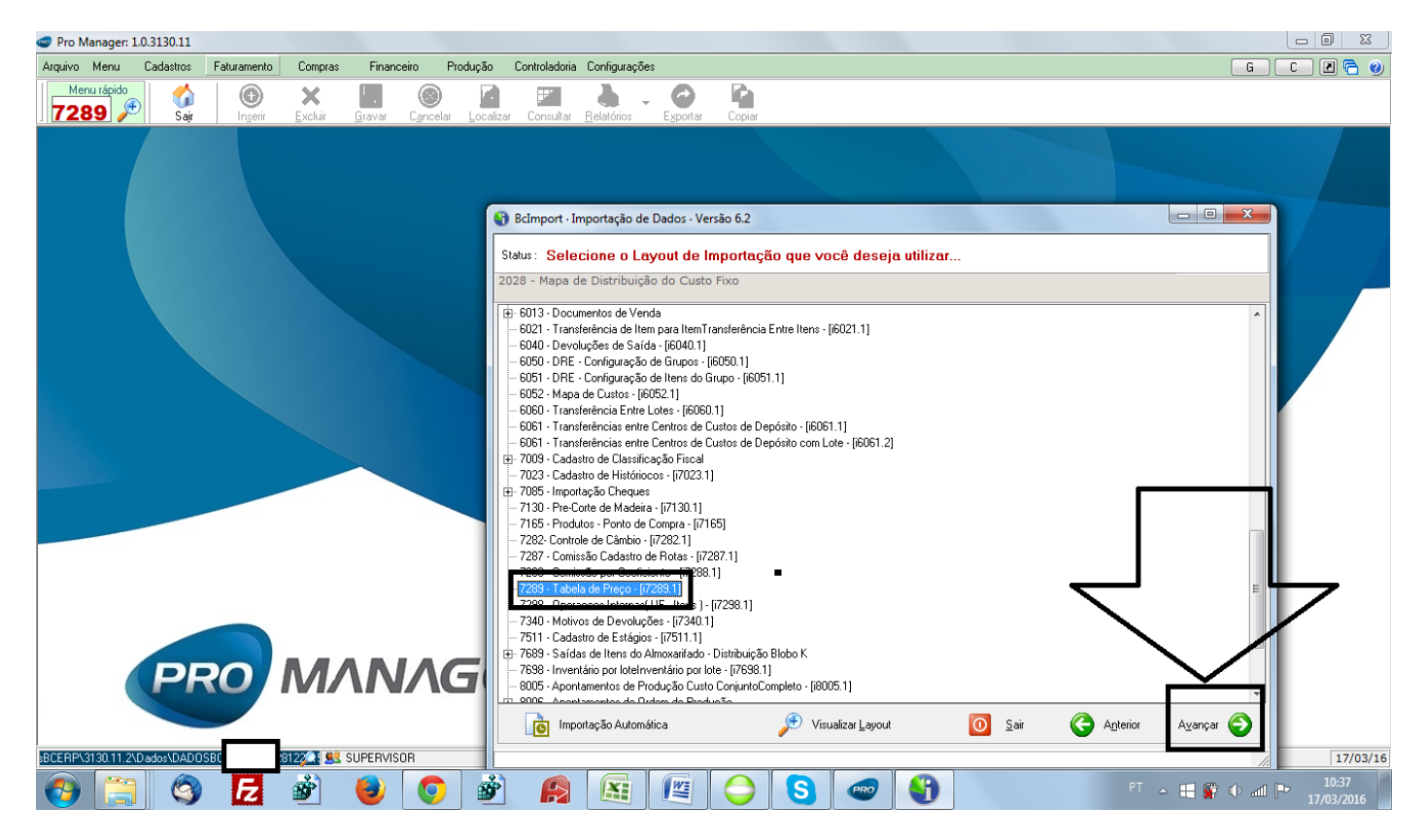

 b) Selecionar o Arquivo de Importação em formato de Texto que foi salvo clicando na Lupa ou em "Selecionar Arquivo de Importação" e depois clicar em "Avançar":

| Pro Manager: 1.0.3130.11           |                                                                                  |                           |
|------------------------------------|----------------------------------------------------------------------------------|---------------------------|
| Arquivo Menu Cadastros Faturamento | Compras Financeiro Produção Controladoria Configurações                          | G C 2 🗟 🥑                 |
| Menu rápido<br>7289 🏓 Sair Ingerir | xchuir Gravar Cancelar Localizar Consultar Relatórios Exportar Copiar            |                           |
|                                    |                                                                                  |                           |
|                                    | 🚯 BcImport - Importação de Dados - Versão 6.2                                    |                           |
|                                    | Status: Selecione o arquivo .TXT contendo os dados a serem importados            |                           |
|                                    | 7289 - Tabela de Preço<br>Para : D:\SisBCERP\3130.11.2\Dados\DADOSBC28122015.FDB |                           |
|                                    |                                                                                  |                           |
|                                    |                                                                                  |                           |
|                                    | Arquivo de Dados:                                                                |                           |
|                                    | C:\Users\ \Desktop\teste 1.txt                                                   |                           |
|                                    | Selecionar arquivo para importação                                               | 3                         |
|                                    |                                                                                  |                           |
|                                    |                                                                                  |                           |
|                                    |                                                                                  |                           |
|                                    |                                                                                  |                           |
|                                    |                                                                                  |                           |
|                                    |                                                                                  |                           |
| DPO                                | MANAG                                                                            |                           |
| PRO                                |                                                                                  |                           |
|                                    |                                                                                  |                           |
| BCERP\3130.11.2\Dados\DADOSBC      | 201222 SUPERVISOR                                                                | 17/03/16                  |
| 📀 🚞 🔇 🔁                            | 💣 😉 💿 🐲 😰 🖾 🖭 🔾 😋 🚱 🛷 🗉 👘                                                        | adl 🏴 10:43<br>17/03/2016 |

c) O Separador do arquivo o sistema já busca padrão, NÃO ALTERAR, clicar em "Avançar":

| 🚭 Pro Manager:        | 1.0.3130.11 |             |                             |             |                |               |                           |                  |               |          |              |          |               |                            |
|-----------------------|-------------|-------------|-----------------------------|-------------|----------------|---------------|---------------------------|------------------|---------------|----------|--------------|----------|---------------|----------------------------|
| Arquivo Menu          | Cadastros   | Faturamento | Compras                     | Financeiro  | Produção       | Controladoria | Configurações             |                  |               |          |              |          |               | G C Z 🖻 🙆                  |
| Menu rápido           | € 🗳<br>Sajr | Dingerir    | <b>X</b><br><u>E</u> xcluir | Gravar Cano | celar Localiza | r Consultar   | Relatórios -              | Exportar Copiar  |               |          |              |          |               |                            |
| Localizar módulo pe   | elo nome:   |             |                             | 8           |                |               |                           |                  |               |          |              |          |               |                            |
|                       |             |             |                             |             | _              |               |                           |                  |               |          |              |          |               |                            |
|                       |             |             |                             |             | Bo Bo          | Import · Impo | ortação de Dado:          | versão 6.2       |               |          |              |          |               |                            |
|                       |             |             |                             |             | Statu          | s: Selecia    | ne o Separa               | dor utilizado no | arquivo de da | idos     |              |          |               |                            |
|                       |             |             |                             |             | 7289<br>Para   | - Tabela de   | Preço<br>= R P\3130_11_2\ | Dados\DADOSBC    | 281220        | 15 EDB   |              |          |               |                            |
|                       |             |             |                             |             | Faia           | . 0. (313001  | LKF (5150,11,2)           | Dados (DADOSDC_  | _201220       | 13.100   |              |          |               |                            |
|                       |             |             |                             |             |                |               |                           |                  |               |          |              |          |               |                            |
| 14                    |             | roonchie    |                             |             | Se             | lecione o Se  | parador de Cam            | po do Arquivo    |               |          |              |          |               |                            |
| 10                    |             |             |                             |             | Se             | parador de Ca | DOS:                      |                  |               |          |              |          |               |                            |
| p                     |             |             |                             |             |                | Tabulação     | C Vírgula                 | 1                |               |          |              |          |               |                            |
| a                     |             |             |                             |             |                | Espaço        | 01                        |                  |               |          |              |          |               |                            |
|                       |             |             |                             |             | 0              | Ponto e vírgu | la 🔿 Outros               |                  |               |          |              |          |               | FDB                        |
|                       |             |             |                             |             |                |               |                           |                  |               |          |              | 1        | Cliconom      |                            |
|                       |             |             |                             |             |                |               |                           |                  |               |          |              |          | cilcar em     |                            |
| a construction of the |             |             |                             |             |                |               |                           |                  |               |          |              |          | Avançar       |                            |
|                       |             |             |                             |             |                |               |                           |                  |               |          |              |          | para          |                            |
|                       |             |             |                             |             |                |               |                           |                  |               |          |              |          | continuar     |                            |
|                       |             |             |                             |             |                |               |                           |                  |               |          |              |          |               |                            |
|                       |             |             |                             |             |                |               |                           |                  |               |          |              |          |               |                            |
|                       |             |             |                             |             |                |               |                           |                  |               |          |              |          | $\sim$ $\sim$ |                            |
|                       | PF          | KO I        | IVIZ                        |             |                |               |                           |                  |               |          |              |          |               |                            |
|                       |             |             |                             |             |                |               |                           |                  |               |          | 👩 c          | Antorior | August A      |                            |
|                       |             |             |                             |             |                |               |                           |                  |               |          | <u>2</u> dii |          | Vīzaučaj 🦱    |                            |
| sBCERP\3130.11.2      | \Dados\DADO | SBC 2       | 8122 <b>0 </b> 🕺 S          | UPERVISOR   |                |               |                           |                  |               |          |              |          | 11.           | 17/03/16                   |
|                       | ] 🔇         | E           | <b>Š</b>                    | ) (         | ) 🙆            |               |                           |                  | S 🖉           | <b>2</b> | <i>S</i>     |          | PT 🔺 🖶 😭 🕩    | atil 🏴 11:07<br>17/03/2016 |

d) Quando aparecer as informações do Arquivo de Importação na tela conferir o nº de colunas da Tabela e Requeridas se é igual, se a primeira linha com o Nome das colunas ainda não foi deletado é necessário Deletar selecionando a mesma com o cursos do Mouse e clicando na opção abaixo "Delete Record" que é um sinal de menos (-):

| 🍲 Pro Ma    | nager: 1      | .0.3130.11 |               |                             |            |                                                                                                    |                                                                                                    |                                                                                                    |                                                                                                 |                                 |                                                                                   |                                                                                                    |                                                                                                    |                                        |                                          |                      |       | 0 X                 |
|-------------|---------------|------------|---------------|-----------------------------|------------|----------------------------------------------------------------------------------------------------|----------------------------------------------------------------------------------------------------|----------------------------------------------------------------------------------------------------|-------------------------------------------------------------------------------------------------|---------------------------------|-----------------------------------------------------------------------------------|----------------------------------------------------------------------------------------------------|----------------------------------------------------------------------------------------------------|----------------------------------------|------------------------------------------|----------------------|-------|---------------------|
| Arquivo     | Menu          | Cadastros  | Faturamento   | Compras                     | Financeiro | Produção                                                                                                    | Controladoria                                                                                                    | a Configurações                                                                                                    |                                                                                                 |                                 |                                                                                   |                                                                                                    |                                                                                                    |                                        |                                          |                      | 3 C   | ) 🖪 🔁 🕜             |
| Menu<br>704 | rápido<br>7 🏓 | Sajr       | ()<br>Inserir | <b>X</b><br><u>E</u> xcluir | Gravar Can | celar Localiz                                                                                                    | ar Consultar                                                                                                    | Belatórios -                                                                                                    | Exportar                                                                                        | Copiar                          |                                                                                   |                                                                                                    |                                                                                                    |                                        |                                          |                      |       |                     |
| Localizar m | ódulo pelo    | o nome:    |               |                             | 8          |                                                                                                    |                                                                                                    |                                                                                                    |                                                                                                 |                                 |                                                                                   |                                                                                                    |                                                                                                    |                                        |                                          |                      |       |                     |
|             |               | PF         | RO            | M/                          |            | Bclm      Status:      7289-7      Para:      Dados      Númer      Númer      Drag a      Drag a      Dag      (******************************** | port - Importa<br>Dados ca<br>Fabela de Pro<br>D: \SisBCER/<br>Configuraçã<br>o de Colunas d<br>o de Colunas d<br>o de Colunas d<br>column header<br>Comentário | ição de Dados - \ rregados eco >\3130.11.2\Da ies da Tabela de Import equeridas: here to group by II PILIAL 1 1 1 1 D D D D D D D D D D D D D D D | Versão 6.2<br>dos\DADOS<br>ntação: 3<br>8<br>8<br>1<br>1<br>2<br>COT<br>1<br>2<br>V<br>Exportar | SBC_<br>Código Tabs<br>D TABELA | Prizzonts.F<br>Nº de co<br>deve ser<br>colunas<br>DESCN SÃO<br>SEM TABLO<br>TESTE | Iunas da<br>igual ao<br>Requerid<br>DATA INICIA<br>DATA INICIA<br>DATA INICIA<br>IS/03/2016<br>01/01/2016 | Tabela           № de           as           Jaial         5: Da           L         DATA FIN           31/12/20           31/12/20 | ta Final<br>HAL Cr<br>116 75<br>116 75 | 6 : Código Item<br>Do ITEM<br>373<br>379 | 7:<br>SUBC<br>0<br>0 | FDB   |                     |
| BCEBP\31    | 30 11 2\      | Dados\DADO | SBC + 2       | 812201 👯 9                  | UPERVISOR  |                                                                                                    |                                                                                                    |                                                                                                    |                                                                                                 |                                 |                                                                                   |                                                                                                    |                                                                                                    |                                        |                                          |                      |       | 17/03/16            |
| <b>@</b>    |               |            | E             | ġ                           | 6          |                                                                                                    |                                                                                                    |                                                                                                    |                                                                                                 | $\bigcirc$                      | S ee                                                                              |                                                                                                    | Ì                                                                                                    |                                        | PT 🔺 🖡                                   | <b>()</b>            | ail 🖻 | 11:13<br>17/03/2016 |

## e) Iniciar Importação:

| 🍲 Pro     | Manager: 1                                                                                                    | .0.3130.11              |                       |                             |              |                      |                                  |                                           |                                     |                |                    |              |                       |                     | x       |
|-----------|----------------------------------------------------------------------------------------------------|-------------------------|-----------------------|-----------------------------|--------------|----------------------|----------------------------------|-------------------------------------------|-------------------------------------|----------------|--------------------|--------------|-----------------------|---------------------|---------|
| Arquivo   | Menu                                                                                                    | Cadastros               | Faturamento           | Compras                     | Financeiro   | Produção             | Controladoria                    | Configurações                             |                                     |                |                    |              |                       | G C 2               | 0       |
| <b>70</b> | enu rápido<br>04 🎤                                                                                                    | Sajr                    | (Decentric lingering) | <b>X</b><br><u>E</u> xcluir | Gravar Canci | )                    | F<br>ar Consultar                | Relatórios E                              | sportar Copiar                      |                |                    |              |                       |                     |         |
| Localiza  | r módulo pel                                                                                                    | o nome:                 |                       |                             | 8            |                      |                                  |                                           |                                     |                |                    |              |                       |                     |         |
|           |                                                                                                    |                         |                       |                             |              | _                    |                                  |                                           |                                     |                |                    |              |                       |                     |         |
|           |                                                                                                    |                         |                       |                             |              | BcImp                | ort · Importaçã                  | io de Dados · Ver                         | são 6.2                             |                |                    |              |                       |                     |         |
|           |                                                                                                    |                         |                       |                             |              | Status :             | Dados carr                       | egados                                    |                                     |                |                    |              |                       |                     | - 1     |
|           |                                                                                                    |                         |                       |                             |              | 7289 - T<br>Para : [ | abela de Preç<br>):\SisBCERP\    | :0<br>3130.11.2\Dado:                     | NDADOSBC_                           | 28122015.6     | ЪВ                 |              |                       |                     | 1       |
|           |                                                                                                    |                         |                       |                             |              | Dados                | Lonriguraçõe:                    | \$                                        |                                     |                |                    |              |                       |                     |         |
|           |                                                                                                    |                         |                       |                             |              | Número<br>Número     | de Registros da<br>de Colunas da | Tabela de Importaç<br>Fabela de Importaçã | :ão: <b>3</b><br>ío: <mark>8</mark> |                |                    |              |                       |                     |         |
|           |                                                                                                    |                         |                       |                             |              | Número               | de Colunas Rec                   | queridas:                                 | 8                                   |                |                    |              |                       |                     |         |
|           |                                                                                                    |                         |                       |                             |              | Drag a c             | olumn header he                  | ere to group by that                      | column                              |                |                    |              |                       |                     |         |
|           |                                                                                                    |                         |                       |                             |              | ∃ ID                 | Comentário                       | 1 : Filial                                | 2 : Código Tal                      | oela 3:Descriç | ão 4 : Data Inicia | al 5:Data Fi | nal 6 : Código Item   | 7:                  |         |
|           |                                                                                                    |                         |                       |                             | ~            | ► 2<br>3             |                                  | 1                                         | 2                                   | SEM TABELA     | PR 15/03/2016      | 31/12/2016   | 7979                  | 0 15.FDB            |         |
|           |                                                                                                    |                         |                       |                             |              |                      |                                  |                                           | -                                   | ILOIL          | 01/01/2010         | 01112/2010   | Toro                  | <u> </u>            |         |
|           |                                                                                                    |                         |                       |                             |              |                      |                                  |                                           |                                     |                |                    |              | Clicar aqui           | para                |         |
| _         |                                                                                                    |                         |                       |                             |              |                      |                                  |                                           |                                     |                |                    |              | Iniciar               |                     |         |
|           |                                                                                                    |                         |                       |                             |              |                      |                                  |                                           |                                     |                |                    |              | Importaçã             |                     |         |
|           |                                                                                                    |                         |                       |                             |              |                      |                                  |                                           |                                     |                |                    | <u> </u>     | mportaça              | °.                  | •       |
|           |                                                                                                    |                         |                       |                             |              |                      |                                  |                                           |                                     |                |                    |              |                       |                     |         |
|           |                                                                                                    |                         |                       |                             |              |                      |                                  |                                           |                                     |                |                    |              |                       |                     |         |
|           | (                                                                                                    | DI                      |                       |                             |              |                      |                                  |                                           | 4                                   |                |                    |              | $\sim$                |                     |         |
|           |                                                                                                    |                         | ····                  |                             |              |                      |                                  |                                           | `                                   | 0              | *                  |              |                       |                     |         |
|           |                                                                                                    |                         |                       |                             |              |                      | <u>S</u> air                     | ٢                                         | Exportar Dados                      |                | Log de Erros       | G Anter      | ior Iniciar Importaçã | io 🤡                |         |
|           | <e12< th=""><th>2&gt; • Pesqu<u>isa</u> I</th><th>Cadastro.</th><th>🔎 💐 S</th><th>UPERVISOR</th><th></th><th></th><th></th><th></th><th></th><th></th><th></th><th></th><th>17</th><th>7/03/16</th></e12<> | 2> • Pesqu <u>isa</u> I | Cadastro.             | 🔎 💐 S                       | UPERVISOR    |                      |                                  |                                           |                                     |                |                    |              |                       | 17                  | 7/03/16 |
| <b>P</b>  |                                                                                                    | 0                       | E                     | ŵ                           | 8            | ) <u></u>            |                                  |                                           |                                     | S              | 9 🧭 (              | 3            | PT 🔺 [                | 11:4<br><b>11:4</b> | 9       |

f) Quando o arquivo é importado com sucesso aparece a mensagem abaixo, é só clicar em "Yes" = Sim para salvar os dados:

| 🝲 Pro Manager: 1.0.3130.11                                          |                                                                                                    |                                 |
|---------------------------------------------------------------------|----------------------------------------------------------------------------------------------------|---------------------------------|
| Arquivo Menu Cadastros Faturamento Compras Financeiro               | Produção Controladoria Configurações                                                                                                    | G C Z 🔂 🥝                       |
| Menu rápido<br>7004 P Sair Ingerir <u>E</u> xcluir <u>G</u> ravar C | Se Localizar Consultar Belalórios Exportar Copiar                                                                                                    |                                 |
| Localizar módulo pelo nome: 🛛 🛛 🕄                                   |                                                                                                    |                                 |
|                                                                     |                                                                                                    |                                 |
|                                                                     | BcImport · Importação de Dados · Versão 6.2                                                                                                    | 23                              |
|                                                                     | Status: Aguarde<br>Verificando e Importando Dados                                                                                                    |                                 |
|                                                                     | 7289 - Tabela de Preço<br>Para : D:\SisBCERP\3130.11.2\Dados\DADOSBC Azeplast 28122015.FDB                                                                                                    |                                 |
|                                                                     | Dados Configurações                                                                                                    |                                 |
|                                                                     | Número de Benistros da Tabela de Importação 3                                                                                                    |                                 |
|                                                                     | Número de Colunas da Tabela de Importação: 8                                                                                                    |                                 |
|                                                                     | Número de Colunas Requeridas: 8                                                                                                    |                                 |
|                                                                     | Drag a column header here to group by that column                                                                                                    |                                 |
|                                                                     | 🗄 ID Comentário Status Ação 1 : Filial 2 : Código Tabela 3 : Descrição 4 : Data Inicial 5 : I                                                                                                    | Data Fir                        |
|                                                                     | 2         0k         Importar 0 regis         1         SEM TABELA PH         15/03/2016         31/12/           3         0k         Importar 0 regis         1         2         TESTE         01/01/2016         31/12/ | 2016 15.FDB                     |
|                                                                     |                                                                                                    |                                 |
|                                                                     | Confirm                                                                                                    |                                 |
|                                                                     | Todos os dados foram Importados!                                                                                                    |                                 |
|                                                                     | Deceia Salvar ac Alterander e Importander realizadar?                                                                                                    |                                 |
|                                                                     | beseja alivar as Arcelações e importações realizadas.                                                                                                    |                                 |
|                                                                     | <u>Y</u> es <u>N</u> o                                                                                                    |                                 |
|                                                                     |                                                                                                    |                                 |
|                                                                     |                                                                                                    | •                               |
|                                                                     |                                                                                                    |                                 |
|                                                                     | 🗖 Zau 🔊 Exporta Dados 🕥 Europ 🐴 Tod de Fillos 👌 Vitiello, Inicial Imboltados                                                                                                    |                                 |
| )<br><f12> - Pesquisa Cadastro.</f12>                               |                                                                                                    | 17/03/16                        |
| 🚱 🚞 🔇 🛃 🔮 🕘                                                         | 💿 🕸 🙉 🖭 😂 😒 🛷 🧭 🚱 PT - E                                                                                                    | ■ 🔐 🕩 ant 🕨 11:52<br>17/03/2016 |

g) Conferir os dados importados no módulo correspondente:

| 🝲 Pro Manager: 1.0.3130.11 - [Filial: 1 : Nav | egando]                                      |                                                     |                                          |
|-----------------------------------------------|----------------------------------------------|-----------------------------------------------------|------------------------------------------|
| <b>a</b>                                      |                                              |                                                     | _ 8 ×                                    |
| Arquivo Menu Cadastros Faturamento            | Compras Financeiro Produção Controladoria Co | onfigurações                                        | G C 2 🗟 👻                                |
| Menu rápido<br>7289 🔎 Sair Novo               | O X Data Consultar Imprimir Exploitar        | Copiar                                              |                                          |
| Localizar módulo pelo nome:                   | 8                                            |                                                     |                                          |
|                                               |                                              | 7289 · Tabela de Preço                              | •                                        |
| Código 2                                      | Validade                                     | Conjor Hone de Outra Tabela                         |                                          |
| Descrição TESTE                               | Inicial Fina                                 |                                                     |                                          |
| Comissão                                      | 0170172016 - 317                             | 12/2016 ▼  Beajustar Valores por %                  |                                          |
| Prazo Médio Dias                              | Exportar                                     |                                                     |                                          |
| Tabela Coeficiente                            |                                              |                                                     |                                          |
| Obs. Boleto                                   |                                              |                                                     |                                          |
| Código SubCódigo                              | Resumo                                       | Preco Comissão Comissão Supervisor Comissão Gerente |                                          |
|                                               | teste                                        | 12,0000 0,00 0,00 0,00                              |                                          |
|                                               |                                              |                                                     |                                          |
| Tabela de Preço                               |                                              |                                                     | ×                                        |
| <f12> - Pesquisa L'adastro.</f12>             |                                              |                                                     | 17/03/16                                 |
| 🚱 🚞 🔇 E                                       | 💣 😺 💿 💣 🔗                                    | 🔠 🖉 😂 😪 🛷 🚿                                         | ▲ ::: (********************************* |

Finalizado!